# imall

Chipsmall Limited consists of a professional team with an average of over 10 year of expertise in the distribution of electronic components. Based in Hongkong, we have already established firm and mutual-benefit business relationships with customers from, Europe, America and south Asia, supplying obsolete and hard-to-find components to meet their specific needs.

With the principle of "Quality Parts, Customers Priority, Honest Operation, and Considerate Service", our business mainly focus on the distribution of electronic components. Line cards we deal with include Microchip, ALPS, ROHM, Xilinx, Pulse, ON, Everlight and Freescale. Main products comprise IC, Modules, Potentiometer, IC Socket, Relay, Connector. Our parts cover such applications as commercial, industrial, and automotives areas.

We are looking forward to setting up business relationship with you and hope to provide you with the best service and solution. Let us make a better world for our industry!

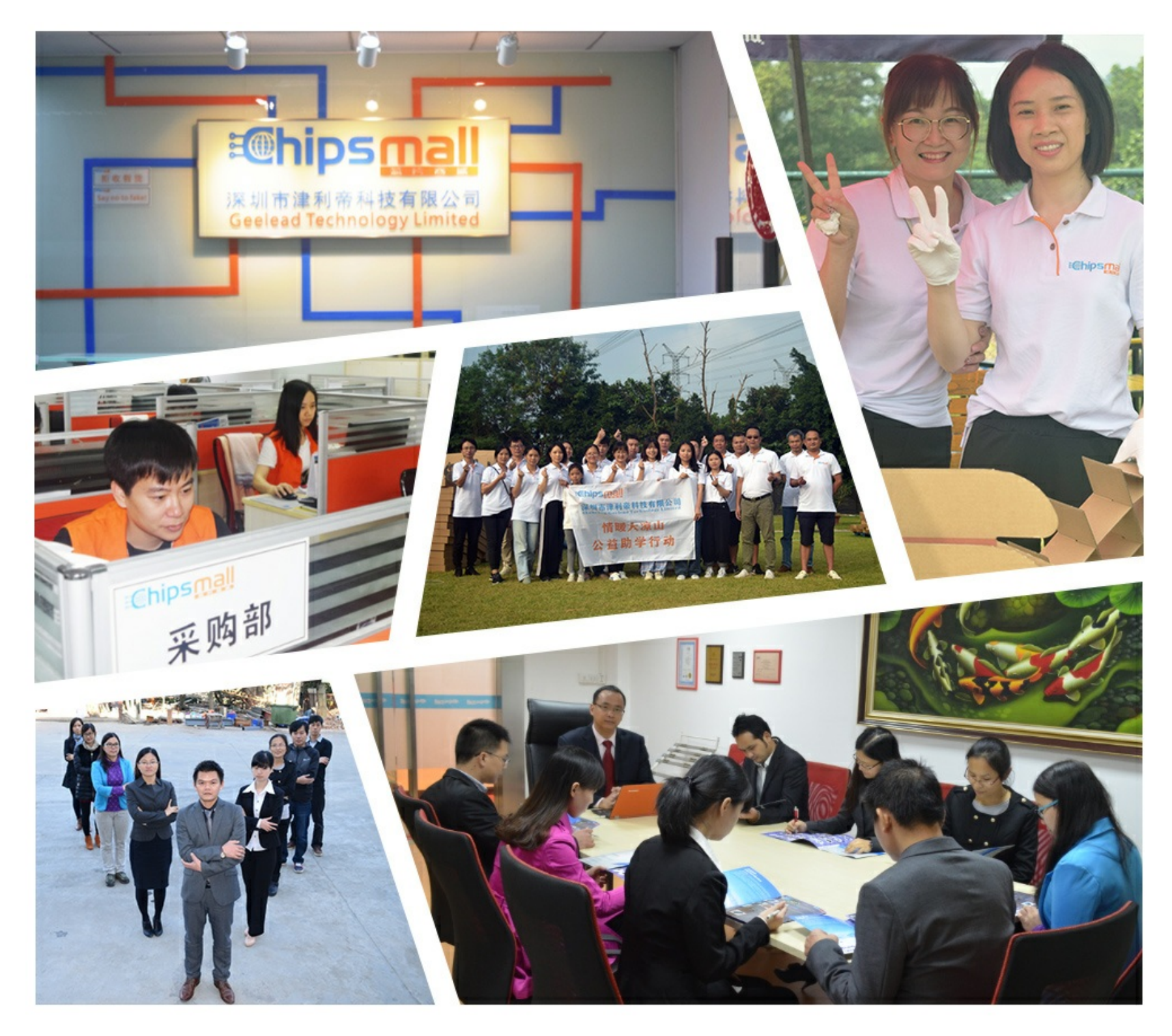

### Contact us

Tel: +86-755-8981 8866 Fax: +86-755-8427 6832 Email & Skype: info@chipsmall.com Web: www.chipsmall.com Address: A1208, Overseas Decoration Building, #122 Zhenhua RD., Futian, Shenzhen, China

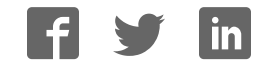

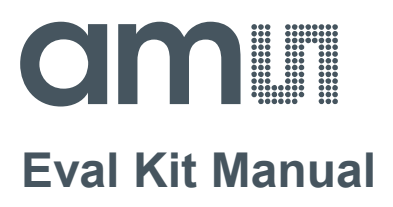

# PCap04

### **Standard Board**

PCAP04-EVA-KIT

ams Eval Kit Manual [v1-02] 2017-Oct-20 Page 1 Document Feedback

### **Content Guide**

| 1     | Introduction                         | . 3 |
|-------|--------------------------------------|-----|
| 2     | Quick Start Guide                    | . 5 |
| 2.1   | Install the Software                 | . 5 |
| 2.2   | Install the Hardware:                | . 5 |
| 2.3   | Quick Start for Initial Measurements | . 6 |
| 3     | Hardware Description                 | . 9 |
| 3.1   | Connecting Capacitors and Resistors  | . 9 |
| 3.2   | Hardware Architecture                | . 9 |
| 3.2.1 | PCAP04 BOARD                         | . 9 |
| 3.2.2 | Temperature Measurement              | 10  |
| 3.2.3 | Pulse Code Generation                | 12  |
| 3.2.4 | Motherboard                          | 12  |
| 4     | Software Description                 | 13  |
| 4.1   | Initialization                       | 13  |
| 4.2   | Graphical User Interface             | 13  |
| 4.2.1 | Front Panel                          | 13  |
| 4.2.2 | Front Panel Menus                    | 26  |
| 4.2.3 | Special Windows                      | 30  |
| 4.2.4 | Linearize                            | 37  |
| 4.2.5 | Assembler                            | 42  |
| 4.3   | Scaling Results                      | 42  |
| 4.4   | Scaling PDM Output                   | 44  |
| 5     | Schematics, Layers and BOM           | 45  |
| 6     | Ordering & Contact Information       | 49  |
| 7     | Copyrights & Disclaimer              | 50  |
| 8     | Revision Information                 | 51  |

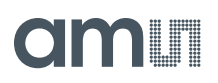

#### 1 Introduction

The PCAP04-EVA-KIT evaluation system provides a complete system for generally evaluating the PCapØ4 IC. It is supplied with a main board, a plug-in board, a Windows based evaluation software, assembler software and the PICOPROG V3.0 programming device. The PCapØ4 evaluation board is connected to the PC's USB interface through the PICOPROG V3.0 programming device. The previous generation PICOPROG V2.0 programming device may also be used with the PCAP04-EVA-KIT.

#### Figure 1: Kit Content

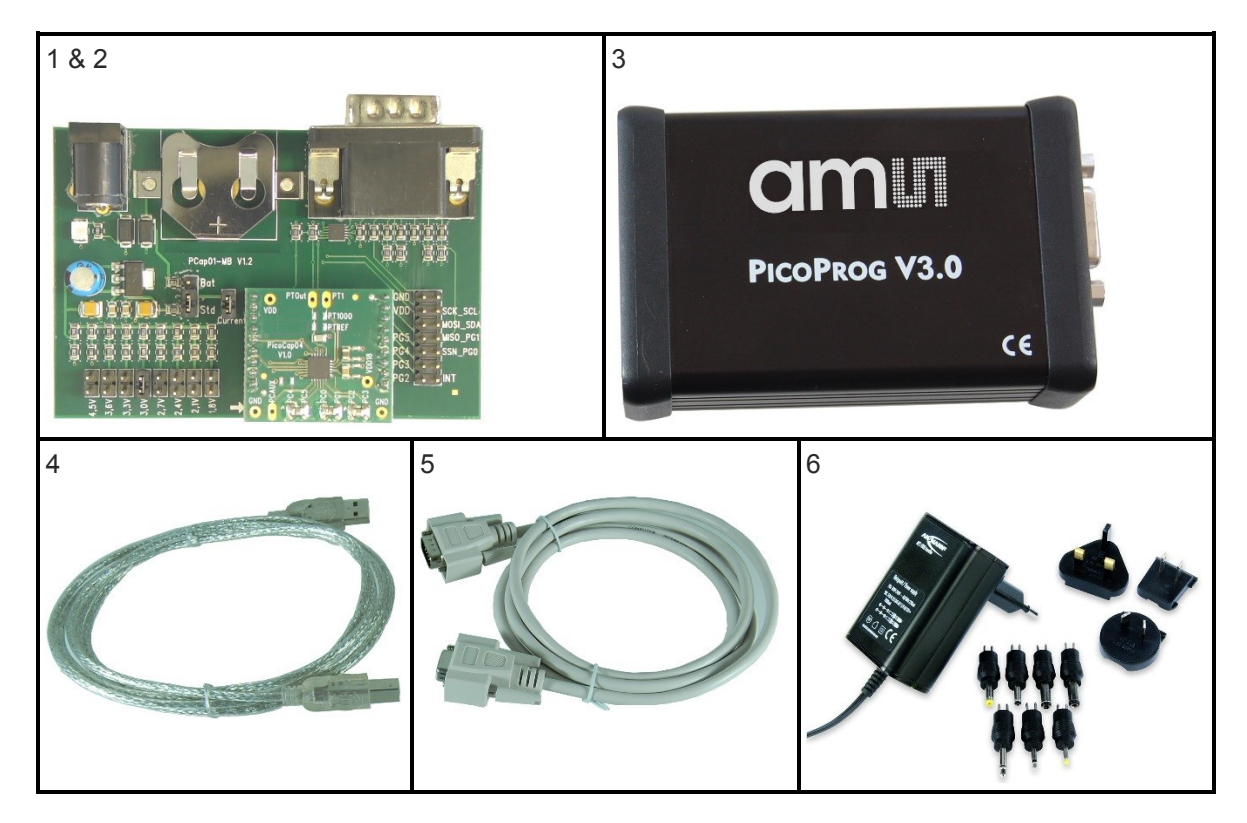

| Pos. | Item                      | Comment                                                |
|------|---------------------------|--------------------------------------------------------|
| 1    | PCapØ1-MB                 | Motherboard                                            |
| 2    | PCapØ4-EVA-BOARD          | Plug-in board based on PCapØ4 in QFN24 package         |
| 3    | PICOPROG V3.0             | Programmer and interface box                           |
| 4    | USB cable                 | Connects PICOPROG V3.0 to PC                           |
| 5    | High density DSUB15 cable | Connecting Evaluation board to programmer (optionally) |
| 6    | Wall power supply unit    | 9 V                                                    |

The evaluation kit offers user-friendly operation of the PCapØ4 single-chip solution for capacitance measurement. This kit can be used to evaluate the capacitance measurement, temperature measurement and the pulse generation capabilities of the PCapØ4 chip. The kit also includes a CD-

ams Eval Kit Manual [v1-02] 2017-Oct-20

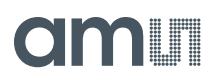

ROM containing software and data sheets. However, it is strongly recommended to use the latest data sheets and GUI software or get them on request.

### 2 Quick Start Guide

In this section, we described how to set up quickly the PCAP04-EVA-KIT and establish basic operation and make measurements.

#### 2.1 Install the Software

It is crucial to install the software before connecting the evaluation kit to your computer. A default driver loading of your OS may interfere with correct installation.

- Download the latest zipped software installation package to the desired directory.
- Unzip the package to the desired directory.
- Open "setup.exe" from the unzipped directory.
- Follow the instructions on the screen.

#### 2.2 Install the Hardware:

- Install the software before proceeding with this step!
- Connect your computer with the PICOPROG V3.0 using USB cable.
- Connect PICOPROG V3.0 and the evaluation kit motherboard using the DB15 interfaces
- Mount the plug-in board on the corresponding socket on the motherboard.
- Set the power supply unit to 7.5 V output.
- Connect the motherboard to power via the power supply unit.
   The green LED on the EVA kit motherboard should be on.

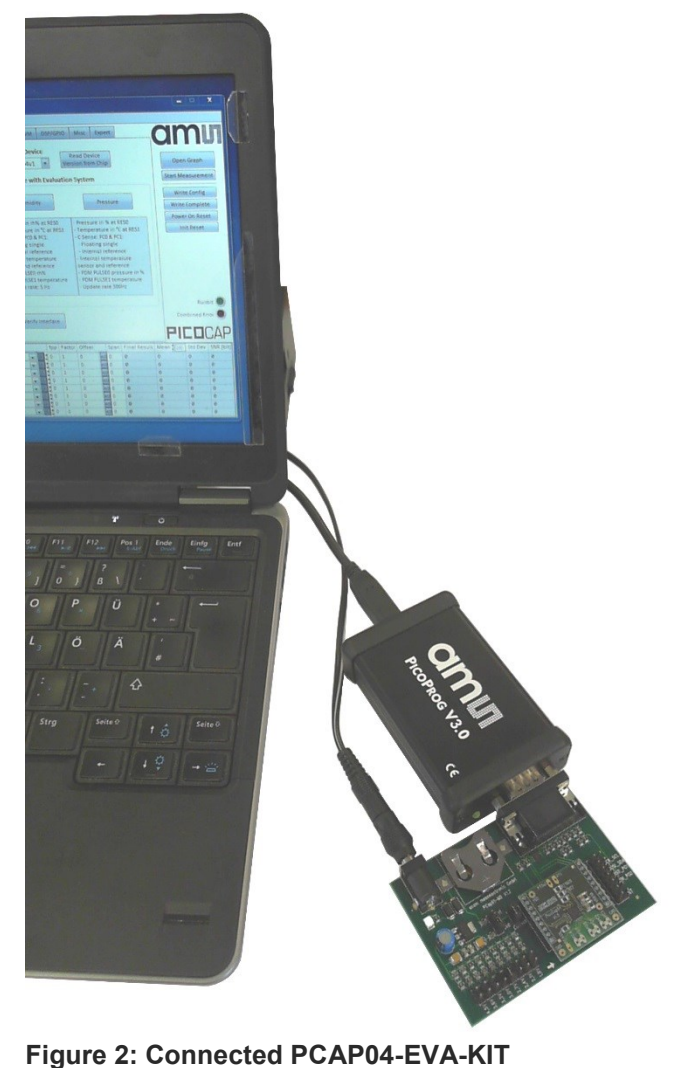

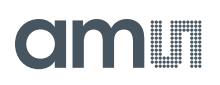

#### 2.3 Quick Start for Initial Measurements

From the "Start" menu, go to "All Programs" and then to the "acam" directory. Double click the "PCap04 Frontpanel" icon to begin execution of the evaluation kit software. The following screen should appear:

#### Figure 3: Setup page

| ams                         | PCap04                                                  | pole Ir                                | terface | Help                                                                                |                                                                                                    |                                                                                                    |                                                                      |                                                                                                    |                                                                                             |                                                                                                    |                                                                                                    |           | -                       | ı x         |
|-----------------------------|---------------------------------------------------------|----------------------------------------|---------|-------------------------------------------------------------------------------------|----------------------------------------------------------------------------------------------------|----------------------------------------------------------------------------------------------------|----------------------------------------------------------------------|----------------------------------------------------------------------------------------------------|---------------------------------------------------------------------------------------------|----------------------------------------------------------------------------------------------------|----------------------------------------------------------------------------------------------------|-----------|-------------------------|-------------|
| Setup                       | CDC From                                                | ntend                                  | CDC     | RDC                                                                                 | PDI                                                                                                    | M/PWN                                                                                                    | DSP/                                                                 | SP10                                                                                                    | Misc                                                                                        | Exp                                                                                                    | pert                                                                                                    | C         | m                       |             |
|                             |                                                         |                                        |         |                                                                                     | Sele<br>PCa                                                                                                    | ect De<br>ap04v:                                                                                                | vice                                                                 | R<br>Vers                                                                                                   | ead D<br>ion fr                                                                             | evice<br>om Chi                                                                                        | q                                                                                                    |           | Open Gra                | ph          |
|                             | (                                                       | onfigu                                 | ration  | is ready                                                                            | to u                                                                                                    | use wi                                                                                                    | th Evalu                                                             | ation                                                                                                    | system                                                                                      | m                                                                                                    |                                                                                                    | Sta       | rt Measur               | ement       |
|                             | Stand                                                   | ard                                    |         |                                                                                     | Н                                                                                                    | umidit                                                                                                    | v                                                                    |                                                                                                    |                                                                                             | Pres                                                                                                   | sure                                                                                                    |           | Write Con<br>/rite Comp | fig<br>dete |
| - Pu<br>- Pu<br>- Co<br>com | re capacita<br>re resistan<br>nsiders cor<br>ipensation | nce ratio<br>ratio<br>nfigured<br>mode | os<br>5 | - Hum<br>- Tem;<br>- C Ser<br>- Flo<br>- Inter<br>senso<br>- PDM<br>- PDM<br>- Upda | idity<br>perat<br>ise: P<br>ating<br>ernal<br>nal ti<br>r and<br>PULS<br>PULS<br>ite ra                                                                                                    | in rh%<br>oure in<br>200 & P<br>3 single<br>I refere<br>emper<br>d refere<br>E0 rh%<br>E1 tem<br>ate: 5 H       | at RESO<br>C at RES1<br>C1:<br>nce<br>sture<br>ince<br>perature<br>z | - P<br>- T<br>- C<br>-<br>-<br>-<br>-<br>-<br>-<br>-<br>-<br>-<br>-<br>-<br>-<br>-<br>-<br>-<br>-<br>-<br>- | ressur<br>emper<br>Sense<br>Floati<br>Intern<br>nterna<br>nsor a<br>DM PL<br>DM PL<br>pdate | e in %<br>ature<br>:: PCO 8<br>ng sing<br>al refe<br>I temp<br>nd refe<br>ILSE0 p<br>LSE1 te<br>rate 5 | at RESO<br>in °C at RES1<br>& PC1:<br>gle<br>srence<br>erence<br>erence<br>ressure in %<br>emperature<br>00Hz | P         | nit Res<br>Ru           | eset<br>et  |
| Nan                         | ne.                                                     | Result                                 | s F     |                                                                                     | /erif                                                                                                    | y Inter                                                                                                    | ace                                                                  | Offse                                                                                                    |                                                                                             | Span                                                                                                   | Final Result                                                                                                  | Co<br>PII | mbined E                |             |
| FRO                         | 1<br>1                                                  | 0                                      | n       | one                                                                                 |                                                                                                    | s 🛔 0                                                                                                    | 1                                                                    | 0                                                                                                    | 40                                                                                          | 0                                                                                                    | 0                                                                                                    | 0         | 0                       | 0           |
| FR1                         |                                                         | 0                                      | n       | one                                                                                 | -                                                                                                    | 5 0                                                                                                    | 1                                                                    | 0.                                                                                                    | AO                                                                                          | 0                                                                                                    | 0                                                                                                    | 0         | 0                       | 0           |
| FR2                         | į.                                                      | 0                                      | n       | one                                                                                 |                                                                                                    | 5 ₿ 0                                                                                                    | 1                                                                    | 0                                                                                                    | AO                                                                                          | 0                                                                                                    | 0                                                                                                    | 0         | 0                       | 0           |
| FR3                         | 8                                                       | 0                                      | n       | one                                                                                 | •                                                                                                    | 5 ₿ 0                                                                                                    | 1                                                                    | 0                                                                                                    | AO                                                                                          | 0                                                                                                    | 0                                                                                                    | 0         | 0                       | 0           |
| FR4                         |                                                         | 0                                      | n       | one                                                                                 |                                                                                                    | 5 ⊉ 0                                                                                                    | 1                                                                    | 0                                                                                                    | AO                                                                                          | 0                                                                                                    | 0                                                                                                    | 0         | 0                       | 0           |
| ED5                         |                                                         | 0                                      | n       | one                                                                                 | •                                                                                                    | 5 单 0                                                                                                    | 1                                                                    | 0                                                                                                    | AO                                                                                          | 0                                                                                                    | 0                                                                                                    | 0         | 0                       | 0           |
| 1112                        |                                                         |                                        |         |                                                                                     | and the second second se | Contraction of the second second second second second second second second second second second second second s | 100 C                                                                |                                                                                                    |                                                                                             |                                                                                                    |                                                                                                    |           |                         |             |
| FR6                         |                                                         | 0                                      | n       | one                                                                                 |                                                                                                    | 5 0                                                                                                    | 1                                                                    | 0                                                                                                    | AO                                                                                          | 0                                                                                                    | 0                                                                                                    | 0         | 0                       | 0           |

Click the "Verify Interface" Button to confirm communication with PICOPROG V3.0 is working:

#### Figure 4: Verify Message

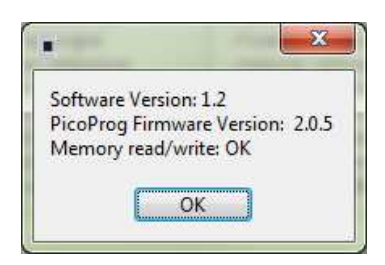

The PCap04 plug-in board is pre-assembled with ceramic capacitors to emulate capacitive sensors. These capacitors, each 10 pF in value, are connected to the 6 ports PC0 to PC5.

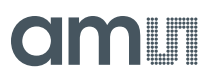

To begin measurements using these preinstalled components, it is necessary to make the following adjustments on the "CDC Frontend" tab:

- 1. "Capacitive Measurement Scheme" section should be set to "Floating | Single".
- 2. All the capacitance ports should be turned on using the Cap. Port. Select buttons
- 3. The Stray Compensation setting should be set to "Both".

The resulting settings under the CDC tab should look like this:

#### Figure 5: CDC Frontend page at the start

|     | hday                                                                                          |                                              | Teele                                     | Interfere                                 | Liste                                            |          |                                                                    |                                                  |                                                               |                                         |                                                |                                                                                         |                                                                                                    |                                                                                                    |                                                                                                    |
|-----|-----------------------------------------------------------------------------------------------|----------------------------------------------|-------------------------------------------|-------------------------------------------|--------------------------------------------------|----------|--------------------------------------------------------------------|--------------------------------------------------|---------------------------------------------------------------|-----------------------------------------|------------------------------------------------|-----------------------------------------------------------------------------------------|----------------------------------------------------------------------------------------------------|----------------------------------------------------------------------------------------------------|----------------------------------------------------------------------------------------------------|
| 116 | Mer                                                                                           | mory                                         | 10015                                     | Interface                                 | Help                                             |          |                                                                    | Tracas                                           |                                                               | 122200                                  | 1                                              |                                                                                         |                                                                                                    |                                                                                                    |                                                                                                    |
| Se  | tup                                                                                           | CDCF                                         | rontend                                   | CDC                                       | RDC                                              | PDM/I    | PWM                                                                | DSP/G                                            | SPIO                                                          | Misc                                    | Exp                                            | ert                                                                                     | -0                                                                                                    |                                                                                                    |                                                                                                    |
|     |                                                                                               |                                              | Capacita                                  | nce to D                                  | igital (                                         | onver    | sion F                                                             | ronten                                           | nd                                                            |                                         |                                                |                                                                                         |                                                                                                    |                                                                                                    |                                                                                                    |
|     | Capac                                                                                         | itance                                       | e Measuri                                 | ement Sc                                  | heme                                             | Cap. Po  | irt Seli                                                           | ect                                              | 3                                                             | Strav                                   | Compe                                          | nsation                                                                                 |                                                                                                    | Open Gra                                                                                                    | ph                                                                                                    |
|     | Grour                                                                                         | nded                                         | Single                                    |                                           | 0                                                | 000      | 000                                                                | പ                                                | 1                                                             | Inter                                   | nal                                            | 1                                                                                       | Sta                                                                                                    | rt Measur                                                                                                    | ement                                                                                                    |
|     |                                                                                               | 1200                                         |                                           |                                           |                                                  | 0.1.3    | 3 4                                                                | 2                                                |                                                               |                                         |                                                |                                                                                         |                                                                                                    | it incosol                                                                                                    | cincinc                                                                                                    |
|     |                                                                                               |                                              |                                           |                                           |                                                  | 000      |                                                                    | j.                                               |                                                               |                                         |                                                |                                                                                         |                                                                                                    | Write Con                                                                                                    | fig                                                                                                    |
|     |                                                                                               |                                              |                                           |                                           |                                                  | Dent F   | 2014                                                               |                                                  |                                                               |                                         |                                                |                                                                                         | ( V                                                                                                    | /rite Comp                                                                                                    | lete                                                                                                    |
|     |                                                                                               |                                              |                                           |                                           |                                                  | Port Err | or                                                                 |                                                  |                                                               |                                         |                                                |                                                                                         |                                                                                                    | ower On P                                                                                                    | eret                                                                                                    |
|     | Disch                                                                                         | arge                                         | Resistanc                                 | e Port 0                                  | 3 Disci                                          | arge Ri  | ecista                                                             | nce Port                                         | 4 5                                                           | Charg                                   | e Resi                                         | tance                                                                                   |                                                                                                    | ower off is                                                                                                    |                                                                                                    |
|     | Disch                                                                                         | loige                                        | I.C.S.IStone                              | lenoneo                                   | 000                                              | ioise in | 131310                                                             | The Fore                                         |                                                               | 104                                     | e nesi.                                        |                                                                                         |                                                                                                    | Init Rese                                                                                                    | et                                                                                                    |
|     |                                                                                               |                                              |                                           |                                           |                                                  |          |                                                                    |                                                  |                                                               |                                         |                                                |                                                                                         |                                                                                                    |                                                                                                    |                                                                                                    |
|     | C Refe                                                                                        | erence                                       | e Select                                  | Inte<br>9                                 | ernal Ca                                         | р.       |                                                                    |                                                  |                                                               |                                         |                                                |                                                                                         |                                                                                                    |                                                                                                    |                                                                                                    |
|     | C Refi                                                                                        | erenci<br>rnal                               | e Select                                  | Inti<br>9                                 | ernal Ca                                         | P        |                                                                    |                                                  |                                                               |                                         |                                                |                                                                                         | »<br>PI                                                                                                    | Rur<br>ombined E                                                                                                    | nbit (<br>rror (                                                                                                    |
|     | C Ref<br>exter                                                                                | erenci<br>rnal                               | e Select                                  | Inte<br>9<br>Its F                        | ernal Ca                                         | p.       | fpp                                                                | Factor                                           | Offset                                                        |                                         | Span                                           | Final Result                                                                            | Co<br>PI<br>Mean \$50                                                                                           | Rur<br>ombined E<br>CO(<br>Std Dev                                                                                         | nbit<br>rror<br>CA                                                                                                    |
|     | C Refrection                                                                                  | erenci<br>rnal                               | e Select                                  | Inti<br>9.<br>Its F                       | ernal Ca<br>pF<br>ilter<br>one                   | p.       | fpp                                                                | Factor<br>10p                                    | Offset<br>0                                                   | 1                                       | Span<br>10p                                    | Final Result                                                                            | Co<br>PII<br>Mean \$50<br>0                                                                                     | Rur<br>ombined E<br>Std Dev<br>Ø                                                                                           | nbit<br>rror<br>CA<br>SNR (J                                                                                                |
|     | C Refierd                                                                                     | erenci<br>rnal<br>:f                         | e Select                                  | Inti<br>9.<br>Its F                       | ernal Ca<br>pF<br>iliter<br>one<br>one           | p.       | fpp<br>-27<br>-27                                                  | Factor<br>10p<br>10p                             | Offset<br>0<br>0                                              | :<br>AO<br>AO                           | Span<br>10p<br>10p                             | Final Result<br>0                                                                       | Cc<br>P1<br>Mean \$50<br>0                                                                                      | Rur<br>ombined E<br>Std Dev<br>0<br>0                                                                                      | nbit<br>rror<br>CA<br>SNR (I<br>0<br>0                                                                                      |
|     | C Refierd                                                                                     | erenci<br>rnal<br>:f<br>:f                   | e Select  Resu  0  0  0                   | Inte<br>9<br>Its F<br>n<br>n<br>n         | pF                                               | p.       | fpp<br>-27<br>-27<br>-27                                           | Factor<br>10p<br>10p<br>10p                      | Offset<br>0<br>0                                              | :<br>AO<br>AO                           | Span<br>10p<br>10p<br>10p                      | Final Result<br>0<br>0                                                                  | Cc<br>■■■<br>Mean \$50<br>0<br>0<br>0                                                                           | Rur<br>ombined E<br>Std Dev<br>0<br>0                                                                                      | nbit<br>rror<br>CA<br>SNR (I<br>0<br>0<br>0                                                                                 |
|     | C Refi<br>exter<br>Name<br>C0/Cre<br>C1/Cre<br>C2/Cre<br>C3/Cre                               | erenci<br>rnal<br>:f<br>:f<br>:f             | e Select<br>Resu<br>0<br>0<br>0<br>0      | Inte<br>9<br>Its F<br>n<br>n<br>n         | pF                                               | p.       | fpp<br>-27<br>-27<br>-27<br>-27<br>-27                             | Factor<br>10p<br>10p<br>10p                      | Offset<br>0<br>0<br>0<br>0                                    | :<br>AQ<br>AQ<br>AQ                     | Span<br>10p<br>10p<br>10p<br>10p               | Final Result<br>0<br>0<br>0                                                             | Cc<br>P1<br>Mean \$50<br>0<br>0<br>0                                                                            | Rur<br>ombined E<br>Std Dev<br>0<br>0<br>0                                                                                 | nbit<br>rror<br>CA<br>SNR (I<br>0<br>0<br>0                                                                                 |
|     | C Refr<br>exter<br>exter<br>C0/Cre<br>C1/Cre<br>C2/Cre<br>C3/Cre<br>C3/Cre                    | erenci<br>mal<br>ef<br>ef                    | e Select<br>Resu<br>0<br>0<br>0<br>0<br>0 | lits F<br>n<br>n<br>n<br>n<br>n           | iliter<br>one<br>one<br>one<br>one               |          | fpp<br>-27<br>-27<br>-27<br>-27<br>-27<br>-27<br>-27               | Factor<br>10p<br>10p<br>10p<br>10p               | Offset<br>0<br>0<br>0<br>0<br>0                               | :<br>AO<br>AO<br>AO                     | Span<br>10p<br>10p<br>10p<br>10p<br>10p        | Final Result<br>0<br>0<br>0<br>0<br>0                                                   | Cc<br>P1<br>Mean \$50<br>0<br>0<br>0<br>0<br>0                                                                  | Rur<br>ombined E<br>Std Dev<br>0<br>0<br>0<br>0<br>0                                                                       | nbit<br>rror<br>CA<br>SNR (I<br>8<br>8<br>8<br>8<br>8<br>8<br>8<br>8<br>8<br>8<br>8<br>8<br>8<br>8<br>8<br>8<br>8<br>8<br>8 |
|     | C Refi<br>exter<br>exter<br>CO/Cre<br>C1/Cre<br>C2/Cre<br>C3/Cre<br>C3/Cre<br>C3/Cre          | erenci<br>mal<br>if<br>if<br>if<br>if        | e Select                                  | lits F<br>n<br>n<br>n<br>n<br>n           | iliter<br>one<br>one<br>one<br>one<br>one        |          | fpp<br>-27<br>-27<br>-27<br>-27<br>-27<br>-27<br>-27<br>-27        | Factor<br>10p<br>10p<br>10p<br>10p<br>10p        | Offset<br>0<br>0<br>0<br>0<br>0<br>0                          | 4 Q Q A Q A Q A Q A Q A Q A Q A Q A Q A | Span<br>10p<br>10p<br>10p<br>10p<br>10p        | Final Result<br>0<br>0<br>0<br>0<br>0<br>0<br>0<br>0                                    | Cc<br>P1<br>0<br>0<br>0<br>0<br>0<br>0<br>0<br>0<br>0<br>0<br>0<br>0<br>0<br>0<br>0<br>0<br>0<br>0              | Rui<br>ombined E<br>Std Dev<br>0<br>0<br>0<br>0<br>0<br>0<br>0<br>0<br>0<br>0<br>0<br>0<br>0<br>0<br>0<br>0<br>0<br>0<br>0 | nbit<br>rror<br>CA<br>SNR (t<br>0<br>0<br>0<br>0<br>0<br>0<br>0                                                             |
|     | C Ref<br>exter<br>exter<br>CO/Cre<br>C2/Cre<br>C2/Cre<br>C3/Cre<br>C3/Cre<br>C3/Cre<br>PT1/Re | erenci<br>rnal<br>ff<br>if<br>if<br>if<br>ef | e Select                                  | lits F<br>n<br>n<br>n<br>n<br>n<br>n<br>n | iliter<br>one<br>one<br>one<br>one<br>one<br>one |          | fpp<br>-27<br>-27<br>-27<br>-27<br>-27<br>-27<br>-27<br>-27<br>-27 | Factor<br>10p<br>10p<br>10p<br>10p<br>10p<br>10p | Offset<br>0<br>0<br>0<br>0<br>0<br>0<br>0<br>0<br>0<br>0<br>0 |                                         | Span<br>10p<br>10p<br>10p<br>10p<br>10p<br>10p | Final Result<br>0<br>0<br>0<br>0<br>0<br>0<br>0<br>0<br>0<br>0<br>0<br>0<br>0<br>0<br>0 | Cc<br>PII<br>Mean ∯50<br>0<br>0<br>0<br>0<br>0<br>0<br>0<br>0<br>0<br>0<br>0<br>0<br>0<br>0<br>0<br>0<br>0<br>0 | Rur<br>ombined E<br>Std Dev<br>0<br>0<br>0<br>0<br>0<br>0<br>0<br>0<br>0<br>0<br>0<br>0<br>0<br>0<br>0<br>0<br>0<br>0<br>0 | nbit<br>rror<br>CA<br>SNR [1<br>0<br>0<br>0<br>0<br>0<br>0<br>0                                                             |

To begin measurements, on the right side of the window, click the following buttons in the order listed:

- 1. "Power On Reset"
- 2. "Write Complete"
- 3. "Start Measurement"

Measurements should now be running and your screen should resemble the following:

#### Figure 6: CDC Frontend page in use

|        | Ins PC                                                                    | -apo4                         | Teele                                                                           | Interfere                                                                                                    | a Ilala                                          |                                    |                                                    |                                                                                         |                                                |                                          |                                         |                                                                       |                                                                        |                                                                          |                                                                       |
|--------|---------------------------------------------------------------------------|-------------------------------|---------------------------------------------------------------------------------|----------------------------------------------------------------------------------------------------|--------------------------------------------------|------------------------------------|----------------------------------------------------|-----------------------------------------------------------------------------------------|------------------------------------------------|------------------------------------------|-----------------------------------------|-----------------------------------------------------------------------|------------------------------------------------------------------------|--------------------------------------------------------------------------|-----------------------------------------------------------------------|
| Se     | Capaci<br>Groun                                                           | ttance                        | Tools<br>irontend<br>Capacitai<br>: Measure<br>: Single                         | Interface                                                                                                    | E Help<br>RDC<br>Digital (<br>cheme              | PDP<br>Conv<br>Cap.<br>0 2<br>Port | M/PW<br>ersic<br>Port 1<br>0 0 0<br>1 2 3<br>Error | VM DSP/<br>on Fronte<br>Select                                                          | GPIO                                           | Misc<br>itray (<br>Interr                | Exp<br>Compe<br>nal                     | nsation                                                               |                                                                        | Open Gra<br>op Measurn<br>Write Comp<br>Vrite Comp<br>ower On R          | ph<br>ement<br>fig<br>viete<br>eset                                   |
|        | 90k                                                                       |                               |                                                                                 | 1                                                                                                    | 90k                                              |                                    |                                                    | 1                                                                                       | 8                                              | 10k                                      |                                         | 0                                                                     |                                                                        |                                                                          |                                                                       |
|        | C Refu                                                                    | erence                        | e Select                                                                        | Int                                                                                                    | ernal Ca                                         | ρ.                                 |                                                    |                                                                                         |                                                |                                          |                                         |                                                                       | C                                                                      | Rur                                                                      | nbit 🥥                                                                |
| #      | C Refi                                                                    | erence                        | e Select                                                                        | 9<br>9                                                                                                    | ernal Ca<br>pF                                   | p.                                 | f                                                  | pp Factor                                                                               | Offset                                         |                                          | Span                                    | Final Result                                                          | Co<br>PI                                                               | Rur<br>ombined E                                                         | nbit )<br>rror )<br>CAF                                               |
| #      | C Refree exter                                                            | erence<br>mal                 | e Select                                                                        | Int<br>9.<br>Its 1                                                                                                    | ernal Ca<br>pF                                   | p.                                 | f                                                  | pp Factor<br>27 100                                                                     | Offset                                         |                                          | Span<br>10p                             | Final Result                                                          | Ca<br>PI<br>Mean ‡50<br>180                                            | Rur<br>ombined E<br>Std Dev                                              |                                                                       |
| ŧ<br>) | C Refree exter                                                            | erence<br>mal                 | e Select  Resu  Resu  08800 3850                                                | Int<br>9.<br>Its I<br>005E f                                                                                                    | ernal Ca<br>pF                                   | p.                                 |                                                    | pp Factor<br>27 10p<br>27 10p                                                           | Offset                                         | 40                                       | Span<br>10p                             | Final Result<br>10p<br>74.209n                                        | Cc<br>PII<br>Mean (550<br>10p<br>74, 204n                              | Rur<br>ombined E<br>Std Dev<br>0<br>7, 172f                              | nbit<br>rror<br>CAI<br>SNR (b<br>Inf<br>10, 45                        |
|        | C Refi<br>exter<br>Name<br>C0/Cre<br>C1/Cre                               | erence<br>rnal<br>f           | e Select  Resu  0800  385D  1242                                                | Int<br>9.<br>115 1<br>005E 1<br>FFCC 1<br>4D70 1                                                                                                    | Filter                                           | p.                                 |                                                    | pp Factor<br>27 10p<br>27 10p<br>27 10p                                                 | Offset<br>0<br>0                               | 40 40                                    | Span<br>10p<br>10p                      | Final Result<br>10p<br>74,209p<br>22,8337n                            | Cc<br>PI<br>Mean \$50<br>10p<br>74, 204p<br>22, 8228n                  | Rur<br>ombined E<br>Std Dev<br>0<br>7,172f<br>3,324f                     | nbit<br>rror<br>CAI<br>SNR (b<br>Inf<br>10,45                         |
|        | C Refi<br>exter<br>Name<br>C0/Cre<br>C1/Cre<br>C2/Cre                     | erence<br>mal<br>f            | e Select                                                                        | Int<br>9.<br>1ts 1<br>005E /<br>FFCC /<br>4D70 /                                                                                                    | Filter                                           | P.                                 |                                                    | pp Factor<br>27 10p<br>27 10p<br>27 10p<br>27 10p                                       | Offset<br>0<br>0<br>0                          | 40 40 40 40 40 40 40 40 40 40 40 40 40 4 | Span<br>10p<br>10p<br>10p               | Final Result<br>10p<br>74,209p<br>22,8237p<br>23,0998n                | Cc<br>PI<br>Mean ∯50<br>10p<br>74,204p<br>22,8228p<br>23,9987n         | Rur<br>ombined E<br>Std Dev<br>0<br>7,172f<br>3,324f                     | nbit<br>rror<br>CAI<br>SNR [t<br>Inf<br>10,45<br>11,55                |
|        | C Refi<br>exter<br>Name<br>C0/Cre<br>C1/Cre<br>C2/Cre<br>C3/Cre           | erence<br>mal<br>f<br>f       | e Select                                                                        | Int<br>9.<br>1ts 1<br>805E /<br>4D70 /<br>D60A /<br>060A                                                                                                    | Filter<br>Tone<br>Tone<br>Tone                   | P.                                 |                                                    | pp Factor<br>27 10p<br>27 10p<br>27 10p<br>27 10p<br>27 10p<br>27 10p                   | Offset<br>0<br>0<br>0<br>0                     | 4 4 4 4 4 4 4                            | Span<br>10p<br>10p<br>10p               | Final Result<br>10p<br>74,209p<br>22,8237p<br>23,0998p<br>0           | Cc<br>PI<br>Mean ∯50<br>10p<br>74, 204p<br>22, 8228p<br>23, 0987p<br>0 | Rur<br>ombined E<br>Std Dev<br>0<br>7,172f<br>3,324f<br>0                | nbit<br>rror<br>SNR (tr<br>10,45<br>11,55<br>11,55<br>Tof             |
|        | C Refi<br>exter<br>Name<br>C0/Cre<br>C1/Cre<br>C2/Cre<br>C3/Cre<br>C3/Cre | erence<br>rnal<br>f<br>f<br>f | e Select<br>Resu     0800     3B5D     1242     127A     0000     0000          | Int<br>9.<br>1ts 1<br>9.<br>1ts 1<br>1ts 1<br>1ts 1<br>1t | Filter<br>filter<br>tone<br>tone<br>tone<br>tone |                                    |                                                    | pp Factor<br>27 10p<br>27 10p<br>27 10p<br>27 10p<br>27 10p<br>27 10p<br>27 10p         | Offset<br>0<br>0<br>0<br>0<br>0<br>0           | 4 4 4 4 4 4                              | Span<br>10p<br>10p<br>10p<br>10p        | Final Result<br>10p<br>74,209p<br>22,8237p<br>23,0998p<br>0           | Cc<br>PI<br>10p<br>74,204p<br>22,8228p<br>23,0987p<br>0<br>0           | Rur<br>ombined E<br>Std Dev<br>0<br>7,172f<br>3,324f<br>3,384f<br>0      | nbit<br>rror<br>CA<br>SNR (t<br>Inf<br>10,45<br>11,55<br>11,55<br>Inf |
|        | C Refn<br>exter<br>CO/Cre<br>C2/Cre<br>C3/Cre<br>C5/Cre<br>T1/2e          | erence<br>rnal<br>f<br>f<br>f | e Select<br>Resu     0800     3850     1242     127A     0000     0000     0000 | Int<br>9.<br>1ts 1<br>005E 7<br>FFCC 7<br>4D70 7<br>0000 7<br>0000 7                                                                                                    | Filter<br>filter<br>tone<br>tone<br>tone<br>tone | P.                                 |                                                    | pp Factor<br>27 10p<br>27 10p<br>27 10p<br>27 10p<br>27 10p<br>27 10p<br>27 10p<br>25 1 | Offset<br>0<br>0<br>0<br>0<br>0<br>0<br>0<br>0 |                                          | Span<br>10p<br>10p<br>10p<br>10p<br>10p | Final Result<br>10p<br>74,209p<br>22,8237p<br>23,0998p<br>0<br>0<br>0 | Cc<br>PI<br>10p<br>74,204p<br>22,8228p<br>23,0987p<br>0<br>0<br>0      | Rur<br>ombined E<br>Std Dev<br>Ø<br>7,172f<br>3,324f<br>3,384f<br>Ø<br>Ø | SNR (b<br>SNR (b<br>Inf<br>10,45<br>11,55<br>11,55<br>Inf<br>Inf      |

The C1 and C2 values should be continually updating but remain within a reasonably small standard deviation as shown.

At this point if the above steps have been successfully completed basic operation of the EVA kit should be achieved. The following sections provide a detailed description of the hardware and software for advanced operation.

#### 3 Hardware Description

#### 3.1 Connecting Capacitors and Resistors

This evaluation kit can be used for evaluating capacitance measurement by connecting capacitive sensors. Further, it can be used for evaluating temperature measurement by connecting external temperature sensitive resistors or for generating quasi analog voltage (pulse width/density modulated) that is dependent on the sensor connected to the system.

Depending on the purpose of evaluation, a modification has to be made to the same plug-in board. Following is a picture of the Mother board with the plug-in board.

# 

Figure 7: The evaluation kit's motherboard and plug-in board

The following sections describe the modifications for each application in detail.

#### 3.2 Hardware Architecture

#### 3.2.1 PCAP04 BOARD

For the purpose of evaluating the capacitance measurement using PCapØ4, the plug-in board is pre-assembled with ceramic capacitors to emulate capacitive sensors. These capacitors, each 10 pF in value, are connected to the 6 ports PC0 to PC5. They are connected as single sensors in floating mode, i.e. each capacitor is connected between 2 ports, and hence there are 3 x 10 pF on-board capacitors. Please refer to section 3 of the PCapØ4 data sheet for more information on how to connect capacitors to the chip. In case using external reference, the capacitor connected between ports PC0 and PC1 is taken as the reference capacitor.

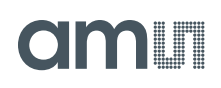

#### Figure 8: Details of the plug-in board (A=three C0G ceramic capacitors)

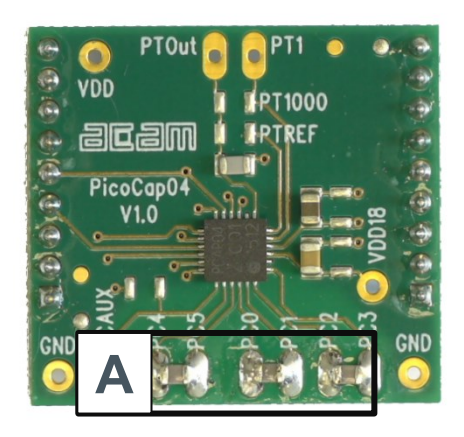

In the process of evaluation, when you are comfortable with interpreting the measurement results from the chip, these fixed capacitors can be replaced with the actual capacitive sensors of your application.

If you want to connect your capacitive sensors in grounded mode, then GND points are provided at the two ends of the board, where the sensor ground connections ought to be soldered.

The typical value of the capacitive sensors that can be connected to the evaluation kit lies in the range of 30 pF to 3.5 nF. The reference capacitor should be in the same order of magnitude as the sensor. Depending on the value of the sensor, the value of the internal resistor for performing the measurement has to be selected. For the pre-assembled 10 pF capacitors, an internal discharge resistor of 90 k $\Omega$  works well. See section 3 of the PCapØ4 data sheet on how to select the value of the internal discharge resistor.

#### 3.2.2 Temperature Measurement

Temperature measurement or other resistive tasks may also be of interest for the user of this kit. The evaluation kit offers this possibility through the RDC (resistive-to-digital converter) ports. An onchip thermistor coupled with an on-chip temperature-stable reference resistor made of polysilicon is sufficient for observing the temperature measurement capability of the PCapØ4 chip.

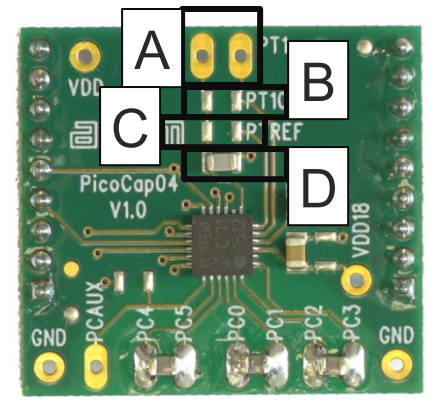

Figure 9 Temperature sensor connection pads

| Pos. | Item                                               | Comment                                |
|------|----------------------------------------------------|----------------------------------------|
| A    | Port PT1 for second external<br>temperature sensor | not supported by the standard firmware |
| В    | Port PT0 for external temperature sensor           |                                        |
| С    | Port PT2 for external reference resistor           |                                        |
| D    | 10 nF COG                                          |                                        |

However, there is a possibility to connect the reference resistor and the thermistor externally to the chip, too. In case of external resistors, the temperature-stable reference resistor ought to be connected at port PT2REF on the plug-in board. The board allows you to connect the external thermistor, e.g. a PT1000 sensor at port PT0 (or PT1, not supported yet by the standard firmware). In any case, for the temperature measurement, an external capacitor 10 nF C0G has to be connected to the chip; it is already pre-assembled on board.

### 3.2.3 Pulse Code Generation

Any of the capacitance or temperature measurement results from the PCapØ4 chip can be given out as a pulse width modulated or pulse density modulated signal. This output can be filtered to generate an analog output signal that can be used for further controlling.

These pulse width or pulse density codes can be generated at Ports PG0, PG1, PG2 or PG3 (in block A). Since ports PG0 and PG1 are used for the SPI Interface in the board, the hardware allows to get a valid pulse width/density modulated signal on PG2 or PG3. However, when I2C communication mode is used the pulsed signals can be optionally obtained on the ports PG0 and PG1.

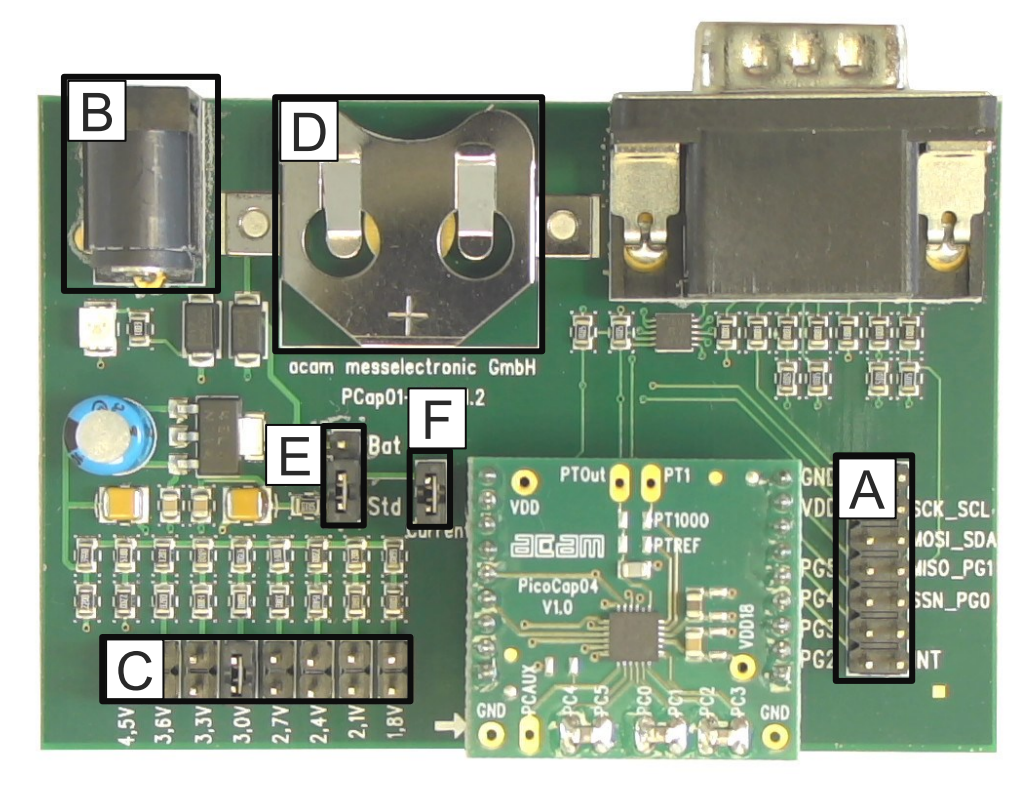

Figure 10 General purpose interface ports PG0 to PG3 in block A

#### 3.2.4 Motherboard

The motherboard connects to the PICOPROG V3.0 programmer. It serves the various power options. It can be powered via wall plug supply (B), the voltage being set from 1.8 V to 4.5 V by jumpers (C). Further, it supports a battery power option (D). The power options are switchable via jumper (E). Power present is indicated by a green LED.

There is a jumper 'Current' on the mother board (F). The current consumption of the PCapØ4 chip during operation can be directly measured from these jumper terminals.

All interface signals and general purpose I/O signals can be monitored by means of a separate jumper in block A.

#### 4 Software Description

#### 4.1 Initialization

Configuration files, Firmware, Settings and calibration data are subsumed in a project (.prj) file. When opening a project file then automatically the configuration and firmware data will be transferred to the chip and the chip is initialized.

Step 1: The first to do after starting the evaluation software is to read the device version from Chip by pressing the button or to select the supported PICOCAP device on the setup page. In the initial phase start with our standard firmware that calculates the capacitance ratios and resistance ratios. It automatically recognizes the operation mode and takes care of the set number of capacitors and the kind of connection. But it does no further processing.

Step 2: If you want to change from the default SPI to I2C interface, please select under Interface --> Bus --> I2C. The LED on the PICOPROG V3.0 programmer should now turn red. When the LED does not glow at all, then it indicates that the interface is faulty.

Step 3: By pressing the 'Standard'-button, the standard project file will be open.

You also may load your own project file.

Step 4: Open Graph window and press 'Start Measurement'.

#### 4.2 Graphical User Interface

Next, the main front panel comes up. Overall, the graphical user interface offers various windows for on-line configuration, for parameter and calibration data setting, and of course for the graphical and numerical display of the measurement data. The various windows will be explained in this chapter.

### 4.2.1 Front Panel

| Open Graph        | Open a window for graphic representation of measurement data                                       |
|-------------------|----------------------------------------------------------------------------------------------------|
| Start Measurement | Start or stop a running measurement                                                                |
| Write Config.     | Transfer once more, the present settings in the evaluation software to the chip (in case of doubt) |
| Write Complete    | Transfer the complete firmware, calibration data and configuration to the chip                     |
| Power On Reset    | After Power up reset, 'Write Config.' may be necessary.                                            |
| Init Reset        | With an init reset, the chip is re-initialized with respect to its frontend and processor.         |

This is the main window. On the right side, the front panel shows six general buttons:

### 4.2.1.1 Setup Page

| ] ar<br>ile | ms PCap04<br>Memory                                     | Tools Inte                                            | erface He                                                                                   | lp                                                                                                    |                                                                                                    |                                                      |                                                                      |                                                                                          |                                                                                                    |                                                                                                    |            |                               | X       |
|-------------|---------------------------------------------------------|-------------------------------------------------------|---------------------------------------------------------------------------------------------|----------------------------------------------------------------------------------------------------|----------------------------------------------------------------------------------------------------|------------------------------------------------------|----------------------------------------------------------------------|------------------------------------------------------------------------------------------|----------------------------------------------------------------------------------------------------|----------------------------------------------------------------------------------------------------|------------|-------------------------------|---------|
| Set         | up CDC F                                                | rontend                                               | CDC RD(                                                                                     | PD                                                                                                    | M/PWM                                                                                                    | DSP/G                                                | iPIO                                                                 | Misc                                                                                     | Exp                                                                                                   | pert                                                                                                    | 0          | m                             |         |
|             |                                                         |                                                       |                                                                                             | Sele<br>PC                                                                                              | ect Devi<br>ap04v1                                                                                                    | ce                                                   | Re<br>Versi                                                          | ad Di<br>on fro                                                                          | evice<br>om Chi                                                                                       | q                                                                                                    | Sta        | Open Gra                      | ph      |
|             |                                                         | Configura                                             | ations rea                                                                                  | dy to                                                                                                   | use with                                                                                                    | i Evalua                                             | ition S                                                              | ystei                                                                                    | n                                                                                                    |                                                                                                    |            |                               |         |
|             | Sta                                                     | ndard                                                 |                                                                                             | H                                                                                                    | lumidity                                                                                                    |                                                      |                                                                      |                                                                                          | Pres                                                                                                  | sure                                                                                                    |            | Write Con                     | fig     |
|             | -                                                       |                                                       | 8 <u> </u>                                                                                  |                                                                                                    |                                                                                                    |                                                      |                                                                      |                                                                                          |                                                                                                    |                                                                                                    |            | ower On R                     | eset    |
|             | Pure capac<br>Pure resist<br>Considers o<br>compensatio | itance ratios<br>ance ratios<br>configured<br>on mode | s - H<br>- Te<br>- C<br>- In<br>- In<br>- PC<br>- In<br>- In<br>- PC<br>- PC<br>- PC<br>- V | unidity<br>mperation<br>ense:<br>loatin<br>nterna<br>ternal t<br>sor and<br>M PULS<br>odate ra<br>Verif | in rh% ar<br>ture in °C<br>PCO & PCI<br>g single<br>I referen-<br>temperat<br>d referen<br>SEO rh%<br>SE1 tempe<br>ate: 5 Hz | t RESO<br>at RES1<br>:<br>ce<br>ure<br>ce<br>erature | - Pri<br>- Te<br>- C (<br>- F<br>- 1<br>- In<br>- PC<br>- PC<br>- Up | essur<br>emper<br>Sense<br>Ioatii<br>ntern<br>terna<br>isor a<br>OM PU<br>OM PU<br>Odate | e in %<br>ature<br>:: PCO &<br>ng sing<br>al refe<br>I temp<br>nd refe<br>LSE0 p<br>LSE1 te<br>rate 5 | at RESO<br>in °C at RES1<br>PC1:<br>gle<br>rence<br>erence<br>erence<br>rence<br>rence<br>ressure in %<br>emperature<br>00Hz | , a<br>PI  | Init Rese<br>Rur<br>Smbined E |         |
| ‡  P        | lame                                                    | Results                                               | Filter                                                                                      |                                                                                                    | fpp                                                                                                    | Factor                                               | Offset                                                               | 3                                                                                        | Span                                                                                                  | Final Result                                                                                                    | Mean \$ 50 | Std Dev                       | SNR (bi |
|             | 0/Cref                                                  | 080008                                                | 5E none                                                                                     |                                                                                                    | 5 -27                                                                                                    | 10p                                                  | 0                                                                    | 40                                                                                       | 10p                                                                                                   | 10p                                                                                                    | 10p        | 0                             | Inf     |
| . 0         | :1/Cref                                                 | 3B5DEA                                                | 4B none                                                                                     | -                                                                                                    | 5 -27                                                                                                    | 10p                                                  | 0                                                                    | AO                                                                                       | 10p                                                                                                   | 74,2086p                                                                                                    | 74,2064p   | 6,71f                         | 10,54   |
| 0           | 2/Cref                                                  | 124188                                                | 16 none                                                                                     |                                                                                                    | 5 -27                                                                                                    | 10p                                                  | 0                                                                    | AO                                                                                       | 10p                                                                                                   | 22,82p                                                                                                    | 22,8232p   | 3,616f                        | 11,43   |
| 0           | 3/Cref                                                  | 127A20                                                | FD none                                                                                     |                                                                                                    | 5 -27                                                                                                    | 10p                                                  | 0                                                                    | AO                                                                                       | 10p                                                                                                   | 23,0963p                                                                                                    | 23,0993p   | 3,582f                        | 11,45   |
| 6           | :4/Cre <mark>f</mark>                                   | 000000                                                | 30 none                                                                                     |                                                                                                    | 5 27                                                                                                    | 10p                                                  | 0                                                                    | AO                                                                                       | 10p                                                                                                   | 0                                                                                                    | 0          | 0                             | Inf     |
| 0           | 5/Cref                                                  | 000000                                                | 30 none                                                                                     | -                                                                                                    | 5 -27                                                                                                    | 10p                                                  | 0                                                                    | 40                                                                                       | 10p                                                                                                   | 0                                                                                                    | 0          | 0                             | Inf     |
|             | T1/Ref                                                  | 000000                                                | 30 none                                                                                     |                                                                                                    | 5 -25                                                                                                    | 1                                                    | 0                                                                    | AO                                                                                       | 1                                                                                                    | 0                                                                                                    | 0          | 0                             | Inf     |
| F           |                                                         | 100000000000000000000000000000000000000               | 1011                                                                                        | Carton I                                                                                                | <b>T</b>                                                                                                    | 1.1.1                                                | 124                                                                  | 1000                                                                                     | 17                                                                                                    | 1 The second second second                                                                                                   | 1000       |                               |         |

Figure 11 Setup page

Options on 'Setup' page:

| Select Device                    | Select the PICOCAP device which you use.<br><pcap04v0> means silicon version "Z"<br/><pcap04v1> means release silicon version "v1"</pcap04v1></pcap04v0> |
|----------------------------------|----------------------------------------------------------------------------------------------------|
| Read Device<br>Version from Chip | Reads the device version from chip                                                                                                    |
| Standard                         | Opens the <selected device="">_standard.prj project file with configuration and standard firmware.</selected>                                            |
| Humidity                         | Opens the <i><selected device="">_</selected></i> humidity.prj project file with configuration and linearization firmware.                               |
| Pressure                         | Opens the <i><selected device="">_</selected></i> pressure.prj project file with configuration and linearization firmware.                               |

| Verify Interface | When everything is in order, then pressing this button will indicate the release |
|------------------|----------------------------------------------------------------------------------|
|                  | version number of the software and of the PICOPROG V3.0 Firmware. It also        |
|                  | confirms with 'Memory read/write: OK' if a supported PICOCAP device is present.  |
|                  |                                                                                  |

The lower part of the window is used for real-time numerical display of the measurement results. In principal it shows the content of the read registers. The content itself depends on the firmware. Figure 1-16 shows the content as it is given with the standard firmware. The first six rows show the capacitance ratios, the last two rows show the temperature result (resistance ratio or linearized temperature).

The tab has 12 columns of information, defining labels, data format, resolution specification (white background) and results (grey background). The information in the white fields increase convenience of reading and is stored in the project files (\*.prj). All number may get a character to indicate the well-known prefixes for denoting the factor in thousands ('p', 'f', 'a', 'k'... ).

| Name         | Label for the register content, depends on the firmware.                                                                                                    |
|--------------|----------------------------------------------------------------------------------------------------|
| Results      | Raw hex data display of the result register content. The column before shows the width.<br>The button column after shows whether the result is signed or unsigned.                   |
| Filter       | Selection of various software filters like Sinc (rolling average) and Median (non-linear filter).                                                                                    |
| fpp          | This column shows the size of the fractional part of the fixed point number and the necessary shift. Depends on the firmware.                                                        |
| Factor       | The factor is a scaling factor that allows to scale the result according to the reference capacitor. Factor = '1' gives back the initial capacitance ratio in column 'Final Result'. |
| Offset       | Offset to be added or subtracted in the evaluation software.                                                                                                    |
| Auto Offset  | By pressing [AO], the software re-calculates the 'Offset', setting back the 'Final Result' to 0                                                                                      |
| Span         | Number that defines the maximum span of the sensor. Is relevant only for the calculation of the resolution in column SNR [bit].                                                      |
| Final Result | Display of the final result, scaled by 'Factor' and the 'Offset' added.                                                                                                    |
| Mean         | Display of the mean value. The sample size can be selected.                                                                                                    |
| Std.Dev      | Standard deviation of the 'Final Result'.                                                                                                    |
| SNR [bit]    | Signal-to-Noise ratio in bit, calculated as 'Span'/ 'Std.Dev.'                                                                                                    |

### 4.2.1.2 CDC Frontend Page

| 2.  |                                                                                               |                                                             |                                                                     |                                                        |                                                                                                   |                                                                           |                                                       |                                                          |                                  |                                                |                                                                            |                                                                               |                                                                                |                                                                                                    |
|-----|-----------------------------------------------------------------------------------------------|-------------------------------------------------------------|---------------------------------------------------------------------|--------------------------------------------------------|---------------------------------------------------------------------------------------------------|---------------------------------------------------------------------------|-------------------------------------------------------|----------------------------------------------------------|----------------------------------|------------------------------------------------|----------------------------------------------------------------------------|-------------------------------------------------------------------------------|--------------------------------------------------------------------------------|----------------------------------------------------------------------------------------------------|
| ile | Memo                                                                                          | ry Tools                                                    | Interfa                                                             | ce Help                                                |                                                                                                   |                                                                           | -                                                     |                                                          | _                                |                                                |                                                                            |                                                                               |                                                                                |                                                                                                    |
| Set | tup CC                                                                                        | )C Frontend                                                 | CDC                                                                 | RDC                                                    | PDM/                                                                                              | WM                                                                        | DSP/G                                                 | PIO I                                                    | Misc                             | Exp                                            | ert                                                                        |                                                                               | m                                                                              |                                                                                                    |
|     |                                                                                               | Capacit                                                     | ance to                                                             | Digital (                                              | Conver                                                                                            | sion F                                                                    | ronten                                                | d                                                        |                                  |                                                |                                                                            |                                                                               |                                                                                |                                                                                                    |
|     |                                                                                               | 8                                                           |                                                                     | 1122                                                   |                                                                                                   |                                                                           |                                                       |                                                          |                                  |                                                |                                                                            |                                                                               |                                                                                | 2                                                                                                    |
| 1   | Capacita                                                                                      | nce Measu                                                   | rement S                                                            | Scheme                                                 | Cap. Po                                                                                           | rt Sele                                                                   | ect                                                   | St                                                       | ray (                            | Compe                                          | nsation                                                                    |                                                                               | Open Graj                                                                      | on                                                                                                    |
|     | Grounde                                                                                       | d   Single                                                  | -                                                                   | 0                                                      | 000                                                                                               | 000                                                                       |                                                       | 1                                                        | nterr                            | nal                                            | • 1                                                                        | Sto                                                                           | p Measure                                                                      | ement                                                                                                    |
|     |                                                                                               |                                                             |                                                                     |                                                        | 012                                                                                               | 2 3 4                                                                     | 5                                                     |                                                          |                                  |                                                |                                                                            |                                                                               |                                                                                |                                                                                                    |
|     |                                                                                               |                                                             |                                                                     |                                                        | 999                                                                                               |                                                                           |                                                       |                                                          |                                  |                                                |                                                                            |                                                                               | Write Con                                                                      | fig                                                                                                    |
|     |                                                                                               |                                                             |                                                                     |                                                        | Port Err                                                                                          | or                                                                        |                                                       |                                                          |                                  |                                                |                                                                            | W                                                                             | /rite Comp                                                                     | lete                                                                                                    |
|     |                                                                                               |                                                             |                                                                     |                                                        |                                                                                                   | 51                                                                        |                                                       |                                                          |                                  |                                                |                                                                            | P                                                                             | ower On Re                                                                     | eset                                                                                                    |
|     | Dischar                                                                                       | ge Resistar                                                 | ice Port (                                                          | 03 Disc                                                | harge Re                                                                                          | esista                                                                    | nce Port                                              | 45 CI                                                    | narge                            | e Resis                                        | tance                                                                      |                                                                               | Init Rese                                                                      | ut i                                                                                                    |
|     | 90k                                                                                           | 1                                                           |                                                                     | 90k                                                    |                                                                                                   | F                                                                         | - 1                                                   | 1                                                        | Ok                               |                                                |                                                                            |                                                                               | init itere                                                                     |                                                                                                    |
|     | C Refere                                                                                      | nce Select                                                  | In<br>9                                                             | iternal Ca                                             | p.                                                                                                |                                                                           |                                                       |                                                          |                                  |                                                |                                                                            |                                                                               |                                                                                |                                                                                                    |
|     | C Refere                                                                                      | nce Select                                                  | ln<br>9                                                             | itemai Ca                                              | p.                                                                                                |                                                                           |                                                       |                                                          |                                  |                                                |                                                                            |                                                                               | Rur<br>Imbined Er                                                              |                                                                                                    |
| t   | C Refere<br>externa                                                                           | nce Select                                                  | in<br>9<br>ults                                                     | Filter                                                 | p.                                                                                                | fpp                                                                       | Factor                                                | Offset                                                   |                                  | Span                                           | Final Result                                                               | Co<br>PII<br>Mean ‡150                                                        | Rur<br>embined Er                                                              |                                                                                                    |
|     | C Refere<br>externa<br>Name<br>20/Cref                                                        | ence Select                                                 | ults<br>0005E                                                       | Filter                                                 | p.                                                                                                | fpp                                                                       | Factor<br>10p                                         | Offset<br>0                                              | AO                               | Span<br>10p                                    | Final Result<br>10p                                                        | Co<br>PII<br>Mean \$50<br>10p                                                 | Run<br>embined Er                                                              | nbit Control of the second second sec |
|     | C Refere<br>externa<br>Name<br>D0/Cref<br>C1/Cref                                             | ence Select                                                 | ults<br>0005E<br>DFFCC                                              | Filter<br>none<br>none                                 | p.                                                                                                | fpp<br>-27<br>-27                                                         | Factor<br>10p<br>10p                                  | Offset<br>0<br>0                                         | AO                               | Span<br>10p<br>10p                             | Final Result<br>10p<br>74,209p                                             | Co<br>PII<br>Mean \$ 50<br>10p<br>74,204p                                     | Run<br>embined Er<br>Std Dev<br>Ø<br>7,172f                                    | sNR [t<br>Inf<br>10,45                                                                                                    |
|     | C Refere<br>externa<br>Name<br>CO/Cref<br>C1/Cref<br>C2/Cref                                  | Res                                                         | ults<br>0005E<br>DFFCC<br>24D70                                     | Filter<br>none<br>none                                 | p.                                                                                                | fpp<br>-27<br>-27<br>-27                                                  | Factor<br>10p<br>10p                                  | Offset<br>0<br>0<br>0                                    | 40<br>40                         | Span<br>10p<br>10p<br>10p                      | Final Result<br>10p<br>74,209p<br>22,8237p                                 | Co<br>PI<br>Mean (50<br>10p<br>74,204p<br>22,8228p                            | Run<br>Imbined Er<br>Std Dev<br>0<br>7,172f<br>3,324f                          | SNR [t<br>10,45<br>11,55                                                                                                    |
|     | C Refere<br>externa<br>Name<br>C0/Cref<br>C1/Cref<br>C2/Cref<br>C3/Cref                       | Res<br>8080<br>385<br>124<br>127                            | ults<br>0005E<br>DFFCC<br>24D70<br>AD60A                            | Filter<br>none<br>none<br>none                         | p.                                                                                                | fpp<br>-27<br>-27<br>-27<br>-27                                           | Factor<br>10p<br>10p<br>10p                           | Offset<br>0<br>0<br>0<br>0                               | 40<br>40<br>40                   | Span<br>10p<br>10p<br>10p<br>10p               | Final Result<br>10p<br>74,209p<br>22,8237p<br>23,0998p                     | Ca<br>PII<br>Mean∯50<br>10p<br>74,204p<br>22,8228p<br>23,0987p                | Rur<br>embined Er<br>Std Dev<br>0<br>7,172f<br>3,324f<br>3,384f                | bit<br>rror<br>SNR [t<br>10,45<br>11,55<br>11,55                                                                                                    |
|     | C Refere<br>externa<br>Name<br>C0/Cref<br>C1/Cref<br>C3/Cref<br>C3/Cref                       | Res<br>885<br>885<br>124<br>127<br>886                      | ults<br>0005E<br>24D70<br>AD60A<br>00000                            | Filter<br>none<br>none<br>none<br>none                 | p.                                                                                                | fpp<br>-27<br>-27<br>-27<br>-27<br>-27                                    | Factor<br>10p<br>10p<br>10p<br>10p                    | Offset<br>0<br>0<br>0<br>0<br>0                          | 40<br>40<br>40<br>40             | Span<br>10p<br>10p<br>10p<br>10p<br>10p        | Final Result<br>10p<br>74,209p<br>22,8237p<br>23,0998p<br>0                | Cc<br>Mean ∰50<br>10p<br>74,204p<br>22,8228p<br>23,0987p<br>0                 | Rur<br>embined Er<br>Std Dev<br>0<br>7,172f<br>3,324f<br>3,384f<br>0           | Inf<br>Inf<br>Inf<br>Inf<br>Inf<br>Inf<br>Inf                                                                                                    |
|     | C Refere<br>externa<br>Name<br>C0/Cref<br>C1/Cref<br>C3/Cref<br>C3/Cref<br>C3/Cref            | Res<br>8 080<br>385<br>124<br>127<br>000<br>000             | ults<br>0005E<br>0FFCC<br>24D70<br>AD60A<br>00000<br>00000          | Filter<br>none<br>none<br>none<br>none                 | P.                                                                                                | fpp<br>-27<br>-27<br>-27<br>-27<br>-27<br>-27<br>-27                      | Factor<br>10p<br>10p<br>10p<br>10p<br>10p<br>10p      | Offset<br>0<br>0<br>0<br>0<br>0<br>0<br>0<br>0           | 40<br>40<br>40<br>40<br>40<br>40 | Span<br>10p<br>10p<br>10p<br>10p<br>10p<br>10p | Final Result<br>10p<br>74,209p<br>22,8237p<br>23,0998p<br>0<br>0           | Cc<br>Mean \$50<br>10p<br>74,204p<br>22,8228p<br>23,0987p<br>0<br>0           | Rur<br>embined Er<br>Std Dev<br>0<br>7,172f<br>3,324f<br>3,384f<br>0<br>0      | Inf<br>Inf<br>Inf<br>Inf<br>Inf<br>Inf                                                                                                    |
|     | C Refere<br>externa<br>Name<br>C0/Cref<br>C1/Cref<br>C3/Cref<br>C3/Cref<br>25/Cref<br>P11/Ref | Res<br>Res<br>080<br>385<br>124<br>127<br>000<br>000<br>000 | ults<br>0005E<br>DFFCC<br>24D70<br>AD60A<br>00000<br>00000<br>00000 | Filter<br>none<br>none<br>none<br>none<br>none<br>none | p.<br>5<br>5<br>5<br>5<br>5<br>5<br>5<br>5<br>5<br>5<br>5<br>5<br>5<br>5<br>5<br>5<br>5<br>5<br>5 | fpp<br>-27<br>-27<br>-27<br>-27<br>-27<br>-27<br>-27<br>-27<br>-27<br>-27 | Factor<br>10p<br>10p<br>10p<br>10p<br>10p<br>10p<br>1 | Offset<br>0<br>0<br>0<br>0<br>0<br>0<br>0<br>0<br>0<br>0 | 40<br>40<br>40<br>40<br>40       | Span<br>10p<br>10p<br>10p<br>10p<br>10p<br>10p | Final Result<br>10p<br>74,209p<br>22,8237p<br>23,0998p<br>0<br>0<br>0<br>0 | Cc<br>Mean \$50<br>10p<br>74,204p<br>22,8228p<br>23,0987p<br>0<br>0<br>0<br>0 | Rur<br>embined Er<br>Std Dev<br>0<br>7,172f<br>3,324f<br>3,384f<br>0<br>0<br>0 | SNR [t<br>Inf<br>10,45<br>11,55<br>11,55<br>Inf<br>Inf<br>Inf                                                                                                    |

Figure 12 CDC Frontend page

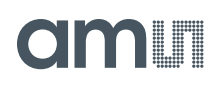

Options on 'CDC Frontend page:

| Capacitance<br>Measurement Scheme | <b>Grounded   Single</b> – Single capacitive sensor connected between a port and ground.                                                                                                    |
|-----------------------------------|----------------------------------------------------------------------------------------------------|
|                                   | <b>Grounded   Differential</b> – Differential capacitive sensor connected between 2 ports with the middle tap of the sensor connected to ground.                                                                                                    |
|                                   | Floating   Single – Single capacitive sensor connected between 2 ports.                                                                                                    |
|                                   | <b>Floating   Differential</b> – Differential capacitive sensor connected between 2 ports with the middle tap of the sensor connected to another 2 ports.                                                                                                    |
| Cap. Port Select                  | Select which capacitive ports have to be measured (Ports 0-5), i.e. at which ports the sensors have been connected in hardware.                                                                                                    |
| Stray Compensation                | None – No compensation                                                                                                    |
|                                   | <b>Internal</b> – One additional measurement performed through only the chip-<br>internal stray capacitance with respect to ground.                                                                                                    |
|                                   | <b>External</b> – One additional measurement per port pair, performed through a parallel connection of the capacitance at the two ports with respect to ground.                                                                                                    |
|                                   | Both – Both internal and external compensation together.                                                                                                    |
| Discharge Resistance<br>Port 03   | Selects the value of the internal resistance (180k, 90k, 30k, 10k) for<br>measurements on port PC0 to PC3 through which the discharge cycles during<br>measurement are to be performed. This value has to be selected in<br>accordance with the capacitance value of the sensor. |
| Discharge Resistance<br>Port 45   | Selects the value of the internal resistance (180k, 90k, 30k, 10k) for<br>measurements on port PC4 to PC5 through which the discharge cycles during<br>measurement are to be performed. This value has to be selected in<br>accordance with the capacitance value of the sensor. |
| Charge Resistance                 | Choice of one out of 4 on-chip charging resistors (180k, 10k) for the CDC.<br>Permitting to limit the charging current and avoiding transients.                                                                                                    |
| C Reference Select                | Switching between external and internal reference capacitance.                                                                                                    |
| Internal Cap                      | Selection of internal reference capacitance value. (031pF)                                                                                                    |

### 4.2.1.3 CDC Page

|      | ams PCap  | 04                |              |           | 17     |         |          |        |         |               |           |            | X        |
|------|-----------|-------------------|--------------|-----------|--------|---------|----------|--------|---------|---------------|-----------|------------|----------|
| File | e Memo    | ory Tools Interfa | ice Help     |           |        |         |          |        |         |               |           |            |          |
| Se   | etup C    | DC Frontend CDC   | RDC          | PDM/P     | WM     | DSP/0   | SPIO     | Misc   | Exp     | pert          | 0         | m          |          |
|      |           | Capacitance to    | Digital Co   | nvers     | ion S  | Setting | s        |        |         |               |           |            |          |
| C    | ycle Cont | rol               |              |           |        |         |          |        |         |               | 6         |            |          |
|      | Prech     | arge Time         | Fullcharge 1 | ime       |        | Disch   | arge Tin | ne     |         |               |           | Open Gra   | ph       |
|      |           | 0 🚔 s × 3FF       | 20u          | \$ x C    |        |         | 20u 🌲    | s ×C   |         |               | Sta       | rt Measur  | ement    |
|      |           | • •               | -            |           | -      | 4       |          |        |         | C FAKE        |           | Write Con  | fig      |
| 1    | /00       | _                 | 1            |           |        | ×       |          |        |         | 0             |           | /rite Comp | lete     |
|      |           |                   |              |           |        | 1       |          |        |         | C AVRG        |           |            | ecet     |
|      |           |                   | 15/653       | 20        |        | 1       |          |        |         | (Sample Size) |           | OWEIONA    | eset     |
|      |           | •/                | 1 Cy         | cle       |        |         | 1        | -      |         | 32            |           | Init Rese  | et j     |
|      | ov        |                   |              |           |        |         |          | $\geq$ |         |               |           |            |          |
|      | Outle C   | lock Select       |              |           |        |         | 1        | ime    |         |               |           |            |          |
|      | 50 OKH    | 7 Llow Power      |              |           |        |         | Conve    | ersion | Durat   | ion 6.40ms    |           |            |          |
|      | 50,0101   | - 1 com romen     |              |           |        |         |          |        |         |               | 6         |            |          |
| C    | onversior | Control           |              |           |        |         |          |        |         |               |           |            |          |
|      | Can Tr    | inner Select      |              | SVT. Triz | iner.l | Din     |          |        |         |               |           |            |          |
|      | Timer     | Triggered         |              | DED IN    | 10     |         | Co       | onver  | sion Ti | me 80,0ms     |           | Drug       |          |
|      | TUNE      | III BBEIEU        | 2            | 036_10    | 0      | * 0     |          |        |         |               |           | KU         |          |
|      | Conver    | sion Time         |              |           |        |         | N        | Aeasu  | uring R | ate 12,5Hz    | Co        | mbined E   | rror 🔘   |
|      | 2000      | A.<br>T           |              |           |        |         |          |        |         | inter (       |           |            |          |
|      |           |                   |              |           |        |         |          |        |         |               | H         |            | JAF      |
| ŧ    | Name      | Results           | Filter       |           | fpp    | Factor  | Offset   |        | Span    | Final Result  | Mean 🗍 50 | Std Dev    | SNR (bit |
| )    | CO/Cref   | 0800005E          | none .       |           | -27    | 10p     | 0        | AO     | 10p     | 10p           | 10p       | 0          | Inf      |
| 1    | C1/Cref   | 3B5DEA4B          | none .       | . 5       | -27    | 10p     | 0        | 40     | 10p     | 74,2086p      | 74,2064p  | 6,71f      | 10,54    |
| 2    | C2/Cref   | 12418816          | none 💽       | 5         | -27    | 10p     | 0        | AO     | 10p     | 22,82p        | 22,8232p  | 3,616f     | 11,43    |
| 3    | C3/Cref   | 127A20FD          | none .       | 5         | -27    | 10p     | 0        | 40     | 10p     | 23,0963p      | 23,0993p  | 3,582f     | 11,45    |
| 4    | C4/Cref   | 00000000          | none .       | 5         | -27    | 10p     | 0        | AO     | 10p     | 0             | 0         | 0          | Inf      |
| 5    | C5/Cref   | 00000000          | none .       | 5         | -27    | 10p     | 0        | AC     | 10p     | 0             | 0         | 0          | Inf      |
| 6    | PT1/Ref   | 00000000          | none .       | - 5 A     | -25    | 1       | 0        | AO     | 1       | 0             | 0         | 0          | Inf      |
| 7    | Alu/Ref   | 01DD2CBE          | Median 5     |           | -25    | 1       | 0        | AO     | 1       | 931,982m      | 931,937m  | 30,36u     | 15,01    |

#### Figure 13 CDC page

Options on 'CDC page:

#### Cycle Control

| Precharge Time  | Time to charge via resistor for current limitation, can be set in multiples of the cycle clock              |
|-----------------|----------------------------------------------------------------------------------------------------|
| Fullcharge Time | Time for final charge without current limitation, can be set in multiples of the cycle clock                |
| Discharge Time  | Time to discharge the capacitor, can be set in multiples of the cycle clock                                 |
| C_FAKE          | Number of fake measurements per measurement cycle. Performing fake measurements may help in reducing noise. |

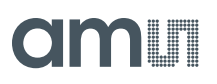

| C_AVRG              | Enables averaging the measurement results over multiple measurement cycles.<br>Setting to 1 $\rightarrow$ No averaging, Setting to any number N, will result in averaging<br>over N measurement cycles for generating one measurement result. (08191) |
|---------------------|----------------------------------------------------------------------------------------------------|
| Cycle Clock Select  | <b>50,0kHz   Low Power</b> – Single capacitive sensor connected between a port and ground.                                                                                                    |
|                     | <b>500kHz   High Speed/4</b> – Differential capacitive sensor connected between 2 ports with the middle tap of the sensor connected to ground.                                                                                                    |
|                     | <b>2,00MHz   High Speed</b> – Single capacitive sensor connected between 2 ports.                                                                                                    |
| Conversion Duration | Displays the entire conversion duration per cycles for averaging and fake measurements.                                                                                                    |
| C_TRIG_SEL          | Selects the source that triggers the start of a capacitance measurement                                                                                                    |
|                     | <b>Continuous</b> – Continuous measurement, self-triggering. Recommended when no temperature measurement is made in parallel.                                                                                                    |
|                     | Read Triggered – Triggered by read out                                                                                                    |
|                     | <b>Timer Triggered</b> – Depending on the setting the 'Conversion Time'. Generally recommended setting $\rightarrow$ less prone to error conditions.                                                                                                  |
|                     | <b>Timer Triggered (Stretched)</b> – Depending on the setting the CONV_TIME. The parameter is used as sequence period.                                                                                                    |
|                     | Pin triggered – Triggered by external Pin, selectable from option ext.Trigger-Pin                                                                                                    |
|                     | Opcode Triggered   Off – Started by SPI Command 0x8C                                                                                                    |
|                     | Continuous (exp.) – (not recommended)                                                                                                    |
| Ext. Trigger-Pin    | Used to select the pin to be used as the source of trigger for the capacitance measurement.                                                                                                    |
|                     | NOTE: In the delivered EVA board, the pins DSP_IN0 and DSP_IN1 are part of the SPI communication interface, hence only DSP_IN2 and DSP_IN3 selections are relevant.                                                                                   |

#### **Conversion Control**

| CONV_TIME       | Sets the conversion time in multiples of twice the period of the low-frequency clock                                   |
|-----------------|----------------------------------------------------------------------------------------------------|
| Conversion Time | Displays the entire conversion time per measurement.                                                                   |
| Measuring rate  | Displays the frequency at which capacitive measurement data is transferred from the DSP to the interface (SPI or I2C). |

### 4.2.1.4 RDC Page

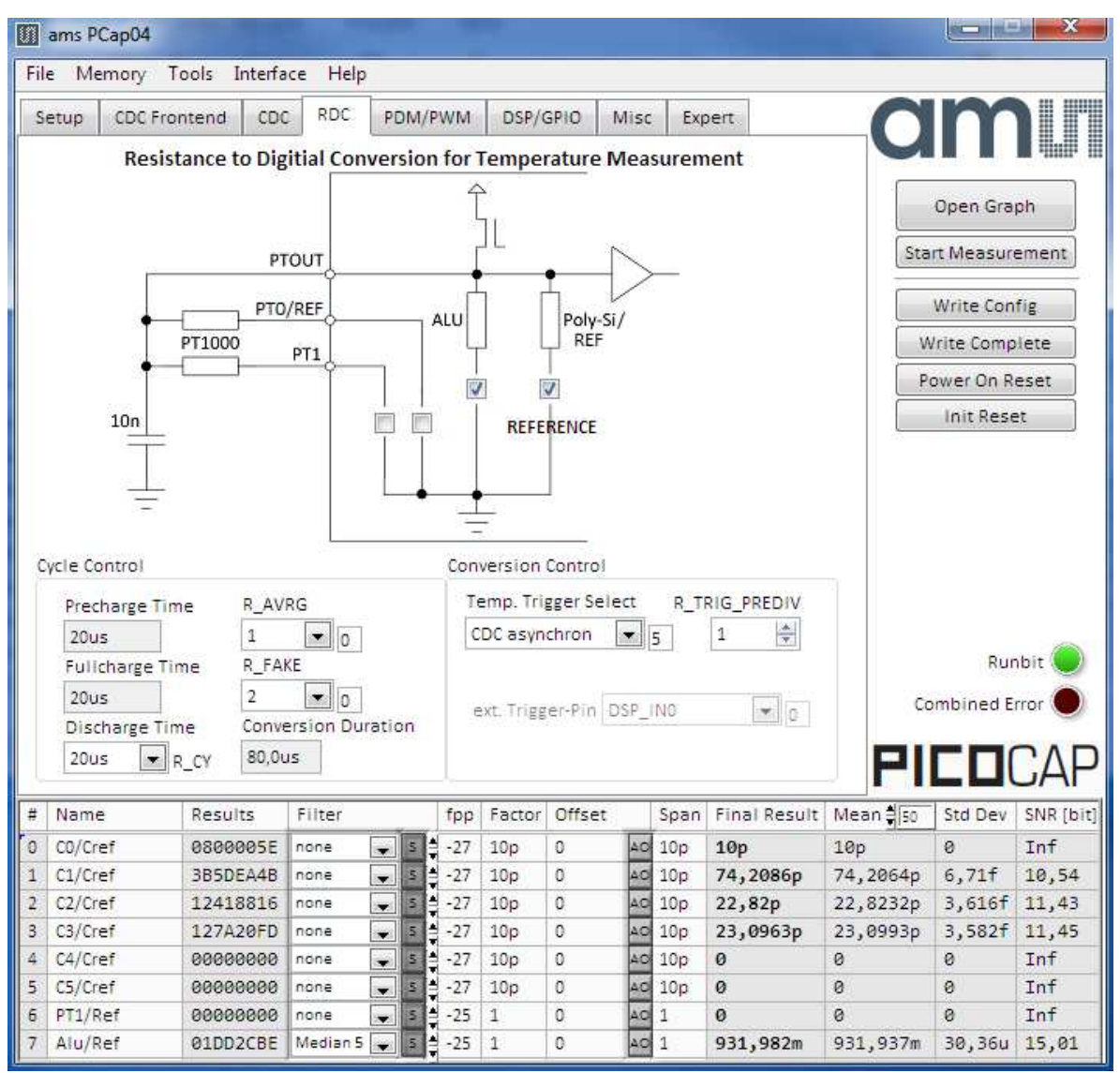

#### Figure 14 RDC page

Options on 'RDC' page:

| Temp.Sensor0 | To select a thermistor connected to port PT0/REF for temperature measurement. This could be e.g. an external PT1000.            |
|--------------|----------------------------------------------------------------------------------------------------|
| Temp.Sensor1 | To select a thermistor connected to port PT1 for temperature measurement.                                                       |
| Temp.Sensor2 | To select either the internal aluminum (ALU) thermistor for temperature measurement.                                            |
| Reference    | To select either the internal Poly-Si thermistor or an external reference resistor at port PT0/REF for temperature measurement. |

#### Cycle Control

| Precharge Time      | Displays the precharge time. It depends on R_OLF_DIV.                                   |
|---------------------|-----------------------------------------------------------------------------------------|
| Fullcharge Time     | Displays the fullcharge time It depends on R_OLF_DIV.                                   |
| Discharge Time      | Set the discharge time. It depends on R_OLF_DIV.                                        |
| R_AVRG              | Set averaging for temperature measurement.                                              |
| R_FAKE              | Set number of fake measurements per temperature measurement cycle.                      |
| Conversion Duration | Displays the entire conversion duration per cycles for averaging and fake measurements. |

#### **Conversion Control**

| Temp. Trigger Select | Selects the source that triggers the start of a temperature measurement                                                                                                    |
|----------------------|----------------------------------------------------------------------------------------------------|
|                      | <b>Off</b> : Default setting when no temperature measurement is wanted. In this case, a temperature measurement can still be started by SPI Command 0x8E.                                                                                                    |
|                      | OLF_CLK: Triggered by Low-frequency oscillator.                                                                                                    |
|                      | <b>Pin-Triggered</b> : Triggered by external Pin, selectable from option ext.Trigger-Pin                                                                                                    |
|                      | <b>CDC asynchronous</b> : Depending on the setting in the 'T_TRIG_PREDIV' counter on the RDC page. The DSP is triggered by the RDC end of conversion. If RDC rate is less than CDC rate the DSP is triggered directly from the CDC for inactive RDC conversions.      |
|                      | <b>CDC synchronous</b> : Depending on the setting in the 'T_TRIG_PREDIV' counter<br>on the RDC page. The DSP is triggered by the RDC end of conversion.<br>Assuming that RDC rate is less than the CDC rate, the inactive RDC<br>conversions are replaced by a delay. |
| R_TRIG_PREDIV        | For CDC and OLF options the RDC measure rate can be reduced by setting a divider.                                                                                                    |
| Conversion Time      | Displays the entire conversion time per measurement.                                                                                                    |
| Measuring Rate       | Displays the frequency at which capacitive measurement data is transferred from the DSP to the interface (SPI or I2C).                                                                                                    |
| Ext. Trigger-Pin     | Used to select the pin to be used as the source of trigger for the capacitance measurement.                                                                                                    |
|                      | NOTE: In the evaluation board, the pins DSP_IN0 and DSP_IN1 are part of the SPI communication interface, hence only DSP_IN2 and DSP_IN3 selections can be used.                                                                                                    |

### 4.2.1.5 PDM / PWM Page

|                                      | ams PCap                                                                          | 104                                                                   |                                                                 |                                                                      |       |                                                             |                                                  |                                                          |                                          |                                                |                                                                      |                                                                                     |                                                                               | ×                                                                                          |
|--------------------------------------|-----------------------------------------------------------------------------------|-----------------------------------------------------------------------|-----------------------------------------------------------------|----------------------------------------------------------------------|-------|-------------------------------------------------------------|--------------------------------------------------|----------------------------------------------------------|------------------------------------------|------------------------------------------------|----------------------------------------------------------------------|-------------------------------------------------------------------------------------|-------------------------------------------------------------------------------|--------------------------------------------------------------------------------------------|
| File                                 | e Memo                                                                            | ry Tools Ir                                                           | nterface                                                        | Help                                                                 |       |                                                             |                                                  |                                                          |                                          |                                                |                                                                      |                                                                                     |                                                                               |                                                                                            |
| S                                    | etup Cl                                                                           | DC Frontend                                                           | CDC                                                             | RDC                                                                  | PDM/P | WМ                                                          | DSP/G                                            | SPIO                                                     | Misc                                     | Exp                                            | pert                                                                 |                                                                                     | m                                                                             |                                                                                            |
|                                      | Pulse Int                                                                         | terface 0                                                             |                                                                 |                                                                      | Pul   | se Int                                                      | t <mark>erf</mark> ace 1                         |                                                          |                                          |                                                |                                                                      |                                                                                     |                                                                               |                                                                                            |
|                                      | CI                                                                                | ock Select                                                            |                                                                 |                                                                      |       |                                                             | Clock Se                                         | elect                                                    |                                          |                                                |                                                                      |                                                                                     | Open Graj                                                                     | oh                                                                                         |
|                                      | 0                                                                                 | HF / 1                                                                | ▼ 5                                                             |                                                                      |       |                                                             | OHF / 1                                          | -                                                        | •                                        | 5                                              |                                                                      | Sta                                                                                 | rt Measure                                                                    | ement                                                                                      |
|                                      | Re                                                                                | esolution                                                             |                                                                 |                                                                      |       |                                                             | Resolut                                          | ion                                                      |                                          |                                                |                                                                      |                                                                                     | Write Con                                                                     | fig                                                                                        |
|                                      | 14                                                                                | 4 bits                                                                | • 2                                                             |                                                                      |       |                                                             | 10 bits                                          | 8                                                        | •                                        | 0                                              |                                                                      |                                                                                     | Vrite Comp                                                                    | lete                                                                                       |
|                                      | Pu                                                                                | lise Interface                                                        | Select                                                          |                                                                      |       |                                                             | Pulse Ir                                         | nterface                                                 | Sele                                     | ct                                             |                                                                      | P                                                                                   | ower On R                                                                     | eset                                                                                       |
|                                      | P                                                                                 | DM                                                                    | • 1                                                             |                                                                      |       |                                                             | PDM                                              |                                                          | -                                        | 1                                              |                                                                      |                                                                                     | Init Rese                                                                     | t                                                                                          |
|                                      |                                                                                   | Toggle Enable                                                         | e                                                               |                                                                      |       |                                                             | Togg                                             | le Enab                                                  | le                                       |                                                |                                                                      |                                                                                     |                                                                               |                                                                                            |
|                                      | Pu                                                                                | ulse Select                                                           |                                                                 |                                                                      |       |                                                             | Pulse S                                          | elect                                                    |                                          |                                                |                                                                      |                                                                                     |                                                                               |                                                                                            |
|                                      | C                                                                                 | 1/Cref                                                                | • 1                                                             |                                                                      |       |                                                             | Alu/Re                                           | f                                                        | -                                        | 7                                              |                                                                      |                                                                                     |                                                                               |                                                                                            |
|                                      |                                                                                   |                                                                       |                                                                 |                                                                      |       |                                                             |                                                  |                                                          |                                          |                                                |                                                                      |                                                                                     |                                                                               |                                                                                            |
|                                      |                                                                                   |                                                                       |                                                                 |                                                                      |       |                                                             |                                                  |                                                          |                                          |                                                |                                                                      |                                                                                     |                                                                               |                                                                                            |
|                                      |                                                                                   |                                                                       |                                                                 |                                                                      |       |                                                             |                                                  |                                                          |                                          |                                                |                                                                      |                                                                                     |                                                                               |                                                                                            |
|                                      |                                                                                   |                                                                       |                                                                 |                                                                      |       |                                                             |                                                  |                                                          |                                          |                                                |                                                                      |                                                                                     | Run                                                                           | bit 🥘                                                                                      |
|                                      |                                                                                   |                                                                       |                                                                 |                                                                      |       |                                                             |                                                  |                                                          |                                          |                                                |                                                                      | Cc                                                                                  | Run<br>ombined Er                                                             | bit 🧶<br>ror 🌒                                                                             |
|                                      |                                                                                   |                                                                       |                                                                 |                                                                      |       |                                                             |                                                  |                                                          |                                          |                                                |                                                                      |                                                                                     | Run<br>ombined Er                                                             | ibit )<br>ror )                                                                            |
| +                                    | Name                                                                              | Result                                                                | s F                                                             | ilter                                                                |       | fpp                                                         | Factor                                           | Offset                                                   |                                          | Span                                           | Final Result                                                         | Co<br>PI                                                                            | Run<br>ombined Er                                                             |                                                                                            |
| #                                    | Name<br>C0/Cref                                                                   | Result                                                                | s F<br>05E nd                                                   | ilter                                                                |       | fpp<br>-27                                                  | Factor<br>10p                                    | Offset<br>0                                              | 04                                       | Span<br>10p                                    | Final Result<br>10p                                                  | Co<br>PI<br>Mean $\frac{2}{30}$<br>10p                                              | Rur<br>ombined Er<br>C C C<br>Std Dev                                         | bit                                                                                        |
| #<br>0                               | Name<br>C0/Cref<br>C1/Cref                                                        | Result<br>08000<br>385DE                                              | s F<br>Ø5E no<br>A4B no                                         | ilter<br>one [                                                       |       | fpp<br>-27<br>-27                                           | Factor<br>10p<br>10p                             | Offset<br>0<br>0                                         | 40                                       | Span<br>10p<br>10p                             | Final Result<br>10p<br>74,2086p                                      | Cc<br>PI<br>Mean <del>\$</del> [50<br>10p<br>74, 2064p                              | Rur<br>ombined Er<br>Std Dev<br>0<br>6,71f                                    | bit<br>ror<br>CAF<br>SNR (bi<br>Inf<br>10,54                                               |
| #<br>0<br>1<br>2                     | Name<br>CO/Cref<br>C1/Cref<br>C2/Cref                                             | Result<br>08000<br>385DE<br>12418                                     | s F<br>05E nd<br>A4B nd<br>816 nd                               | ilter<br>one [<br>one [                                              |       | fpp<br>-27<br>-27<br>-27                                    | Factor<br>10p<br>10p                             | Offset<br>0<br>0<br>0                                    | 40                                       | Span<br>10p<br>10p                             | Final Result<br>10p<br>74,2086p<br>22,82p                            | Cc<br>PI<br>Mean ∯50<br>10p<br>74, 2064p<br>22, 8232p                               | Run<br>ombined Er<br>Std Dev<br>Ø<br>6,71f<br>3,616f                          | bit<br>ror<br>CAF<br>SNR (bi<br>Inf<br>10,54<br>11,43                                      |
| #<br>0<br>1<br>2<br>3                | Name<br>C0/Cref<br>C1/Cref<br>C2/Cref<br>C3/Cref                                  | Result<br>08000<br>385DE<br>12418<br>127A2                            | s F<br>05E nd<br>A4B nd<br>816 nd<br>0FD nd                     | ilter<br>one [<br>one [<br>one [<br>one [                            |       | fpp<br>-27<br>-27<br>-27<br>-27                             | Factor<br>10p<br>10p<br>10p                      | Offset<br>0<br>0<br>0<br>0                               | 40 40 40 40                              | Span<br>10p<br>10p<br>10p<br>10p               | Final Result<br>10p<br>74,2086p<br>22,82p<br>23,0963p                | Cc<br>PI<br>Mean ∯50<br>10p<br>74, 2064p<br>22, 8232p<br>23, 0993p                  | Rur<br>ombined Er<br>Std Dev<br>0<br>6,71f<br>3,616f<br>3,582f                | bit<br>ror<br>CAF<br>SNR (b)<br>Inf<br>10,54<br>11,43<br>11,45                             |
| #<br>0<br>1<br>2<br>3<br>4           | Name<br>C0/Cref<br>C1/Cref<br>C2/Cref<br>C3/Cref<br>C4/Cref                       | Result<br>08000<br>3B5DE<br>12418<br>127A2<br>00000                   | s F<br>05E nd<br>816 nd<br>0FD nd<br>000 nd                     | ilter<br>one [<br>one [<br>one [<br>one [<br>one [                   |       | fpp<br>-27<br>-27<br>-27<br>-27<br>-27<br>-27               | Factor<br>10p<br>10p<br>10p<br>10p               | Offset<br>0<br>0<br>0<br>0<br>0                          | 40<br>40<br>40                           | Span<br>10p<br>10p<br>10p<br>10p               | Final Result<br>10p<br>74,2086p<br>22,82p<br>23,0963p<br>0           | Cc<br>PI<br>Mean ∰50<br>10p<br>74, 2064p<br>22, 8232p<br>23, 0993p<br>0             | Rur<br>ombined Er<br>Std Dev<br>0<br>6,71f<br>3,616f<br>3,582f<br>0           | bit<br>ror<br>CAF<br>SNR (b<br>Inf<br>10,54<br>11,43<br>11,45<br>Inf                       |
| #<br>0<br>1<br>2<br>3<br>4<br>5      | Name<br>C0/Cref<br>C1/Cref<br>C2/Cref<br>C3/Cref<br>C4/Cref<br>C5/Cref            | Result<br>08000<br>3B5DE<br>12418<br>127A2<br>00000<br>00000          | s F<br>05E ni<br>A4B ni<br>816 ni<br>0FD ni<br>000 ni<br>000 ni | ilter<br>one [<br>one [<br>one [<br>one [<br>one [<br>one [          |       | fpp<br>-27<br>-27<br>-27<br>-27<br>-27<br>-27<br>-27        | Factor<br>10p<br>10p<br>10p<br>10p<br>10p        | Offset<br>0<br>0<br>0<br>0<br>0<br>0<br>0<br>0           | 40 40 40 40 40 40 40 40 40 40 40 40 40 4 | Span<br>10p<br>10p<br>10p<br>10p<br>10p        | Final Result<br>10p<br>74,2086p<br>22,82p<br>23,0963p<br>0<br>0      | Cc<br>PI<br>Mean ∯50<br>10p<br>74,2064p<br>22,8232p<br>23,0993p<br>0<br>0<br>0      | Rur<br>ombined Er<br>Std Dev<br>0<br>6,71f<br>3,616f<br>3,582f<br>0<br>0      | bit<br>ror<br>CAF<br>SNR (bi<br>Inf<br>10,54<br>11,43<br>11,45<br>Inf<br>Inf               |
| #<br>0<br>1<br>2<br>3<br>4<br>5<br>6 | Name<br>C0/Cref<br>C1/Cref<br>C2/Cref<br>C3/Cref<br>C4/Cref<br>C5/Cref<br>PT1/Ref | Result<br>08000<br>385DE<br>12418<br>127A2<br>00000<br>00000<br>00000 | :s F<br>05E n<br>A4B n<br>816 n<br>0FD n<br>000 n<br>000 n      | ilter<br>one [<br>one [<br>one [<br>one [<br>one [<br>one [<br>one [ |       | fpp<br>-27<br>-27<br>-27<br>-27<br>-27<br>-27<br>-27<br>-25 | Factor<br>10p<br>10p<br>10p<br>10p<br>10p<br>10p | Offset<br>0<br>0<br>0<br>0<br>0<br>0<br>0<br>0<br>0<br>0 | 4 4 4 4 4 4 4 4 4 4 4 4 4 4 4 4 4 4 4 4  | Span<br>10p<br>10p<br>10p<br>10p<br>10p<br>10p | Final Result<br>10p<br>74,2086p<br>22,82p<br>23,0963p<br>0<br>0<br>0 | Cc<br>PI<br>Mean ∯50<br>10p<br>74,2064p<br>22,8232p<br>23,0993p<br>0<br>0<br>0<br>0 | Run<br>ombined En<br>Std Dev<br>0<br>6,71f<br>3,616f<br>3,582f<br>0<br>0<br>0 | bit<br>ror<br>CAF<br>SNR (bi<br>Inf<br>10,54<br>11,43<br>11,45<br>Inf<br>Inf<br>Inf<br>Inf |

Figure 15 PDM/PWM page

Options on 'PDM / PWM' Page:

| Clock Select           | Selects the clock frequency to be used for the PWM/PDM generation.                                                                                         |
|------------------------|----------------------------------------------------------------------------------------------------|
| Resolution             | Resolution of the output in bits. This resolution also determines the pulsed output range.                                                                 |
| Pulse Interface Select | Select the pulse interface – Pulse Width Modulated Output (PWM) or Pulse Density Modulated (PDM) Output. Of the two, the PDM is the recommended interface. |
|                        | With PWM option, 100 kHz clock and 10-bit resolution the resulting PWM output frequency = $(100 \text{ kHz} / 1024) \sim 100 \text{ Hz}.$                  |

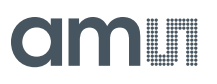

| Toggle Enable | activates toggle flip flop at Pulse Interface Output, especially for PDM to create 1:1 duty factor                                    |
|---------------|----------------------------------------------------------------------------------------------------|
| Pulse Select  | Select the measurement result which has to be given out as pulsed output – any of the capacitance or temperature measurement results. |

#### 4.2.1.6 DSP/GPIO Page

| 1   | ams PCap04                                                                             |              |          |            |         |                                  |        |      |        |                      |           |                                                                             | ×                                        |
|-----|----------------------------------------------------------------------------------------|--------------|----------|------------|---------|----------------------------------|--------|------|--------|----------------------|-----------|-----------------------------------------------------------------------------|------------------------------------------|
| Fil | e Memory T                                                                             | ools Interfa | ce Help  | -          |         |                                  |        |      |        |                      |           |                                                                             |                                          |
| S   | etup CDC From                                                                          | ntend CDC    | RDC      | PDN        | I/PWM   | DSP/G                            | iPIO I | Misc | Exp    | pert.                | Q         | m                                                                           |                                          |
|     | DSP_SPEED<br>Slow<br>DSP_START<br>OSP_START<br>OSP_START<br>CDC_TRIG_EN<br>CDC_TRIG_EN | _EN          |          |            | P_FF_IN | ONPIN                            | DS     | P_M  | OFLO_E | EN                   | Sta       | Open Gra<br>rt Measure<br>Write Con<br>Irite Comp<br>ower On R<br>Init Rese | ph<br>ement<br>fig<br>lete<br>eset<br>et |
| 0   | apio                                                                                   |              |          |            |         |                                  |        |      |        |                      |           |                                                                             |                                          |
|     | PG_DIR_IN PG_PU                                                                        |              |          |            | PG0xP0  | 32<br>se0 > PG<br>33<br>se1 > PG | 2<br>3 | [    | PG4    | _INTN_EN<br>_INTN_EN | »<br>اح   | Rur<br>ombined E                                                            | nbit ●<br>rror ●<br><b>?</b> ∆₽          |
| #   | Name                                                                                   | Results      | Filter   |            | fpp     | Factor                           | Offset |      | Span   | Final Result         | Mean 🛔 50 | Std Dev                                                                     | SNR [bit]                                |
| 0   | C0/Cref                                                                                | 0800005E     | none     | - 5        | -27     | 10p                              | 0      | AO   | 10p    | 10p                  | 100       | 0                                                                           | Inf                                      |
| 1   | C1/Cref                                                                                | 3B5DEA4B     | none     | ¥ 5        | -27     | 10p                              | 0      | 40   | 10p    | 74,2086p             | 74,2064p  | 6,71f                                                                       | 10,54                                    |
| 2   | C2/Cref                                                                                | 12418816     | none     | • 5        | -27     | 10p                              | 0      | AO   | 10p    | 22,82p               | 22,8232p  | 3,616f                                                                      | 11,43                                    |
| 3   | C3/Cref                                                                                | 127A20FD     | none     | • 5        | -27     | 10p                              | 0      | AO   | 10p    | 23,0963p             | 23,0993p  | 3,582f                                                                      | 11,45                                    |
| 4   | C4/Cref                                                                                | 00000000     | none     | <b>.</b> 5 | -27     | 10p                              | 0      | AO   | 10p    | 0                    | 0         | 0                                                                           | Inf                                      |
| 5   | C5/Cref                                                                                | 00000000     | none     | - 5        | -27     | 10p                              | 0      | 40   | 10p    | 0                    | 0         | 0                                                                           | Inf                                      |
| 6   | PT1/Ref                                                                                | 00000000     | none     | • 5        | -25     | 1                                | 0      | AO   | 1      | 0                    | 0         | 0                                                                           | Inf                                      |
| 7   | Alu/Ref                                                                                | 01DD2CBE     | Median 5 | <b>•</b> 5 | -25     | 1                                | 0      | 40   | 1      | 931,982m             | 931,937m  | 30,36u                                                                      | 15,01                                    |

Figure 16 DSP/GPIO page

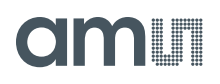

Options on 'DSP/GPIO' Page:

#### DSP

| DSP_SPEED      | Select the DSP Speed.<br>Choose between Fastest, Fast, Slow and Slowest.                                                                                                    |
|----------------|----------------------------------------------------------------------------------------------------|
| DSP_FF_IN      | Pin mask for latching flip-flop activation (PG0 to PG3)                                                                                                    |
| DSP_MOFLO_EN   | Activates anti-bouncing filter in PG0 and PG1 lines                                                                                                    |
| DSP_STARTONPIN | Not supported by standard firmware<br>The DSP can be started externally by a signal on a pin; these buttons select the<br>pin that has to be sensed for detecting the start signal. |
| DSP_START_EN   | Mask for activating various trigger sources for starting the DSP                                                                                                    |

GPIO

| PG_DIR_IN   | To configure the ports PG0-PG3 as input (otherwise output)                                                                                                    |  |  |  |  |  |  |
|-------------|----------------------------------------------------------------------------------------------------|--|--|--|--|--|--|
| PG_UP       | To enable the internal pull up on the ports PG0-PG3                                                                                                    |  |  |  |  |  |  |
|             |                                                                                                    |  |  |  |  |  |  |
| PG0_X_PG2   | Possible only when the selected interface for communication is IIC. Interchange<br>PortG0 with PortG2. This is useful when the Pulsed output is needed on Port PG0<br>instead of PG2. |  |  |  |  |  |  |
| PG1_X_PG3   | Possible only when the selected interface for communication is IIC. Interchange PortG1 with PortG3. This is useful when the Pulsed output is needed on Port PG1 instead of PG3.       |  |  |  |  |  |  |
| PG4_INTN_EN | Map the Interrupt output from chip, INTN to Port PG4.<br>This setting is useful for 24 pin QFN package, because the dedicated INTN pin is<br>absent in this version.                  |  |  |  |  |  |  |
| PG5_INTN_EN | Map the Interrupt output from chip, INTN to Port PG5.<br>This setting is useful for 24 pin QFN package, because the dedicated INTN pin is<br>absent in this version.                  |  |  |  |  |  |  |

### 4.2.1.7 Misc. Page

|                              | anis reapos                                                                                                    |                                                                                             |                                                        |        |                                                                           |                                           |                                                                                                    |                                          |                                                                          |                                                                      |                                                                                     |                                                                          |                                                                                                    |
|------------------------------|----------------------------------------------------------------------------------------------------|---------------------------------------------------------------------------------------------|--------------------------------------------------------|--------|---------------------------------------------------------------------------|-------------------------------------------|----------------------------------------------------------------------------------------------------|------------------------------------------|--------------------------------------------------------------------------|----------------------------------------------------------------------|-------------------------------------------------------------------------------------|--------------------------------------------------------------------------|----------------------------------------------------------------------------------------------------|
| Fil                          | e Memory 1                                                                                                    | Fools Interfa                                                                               | ce Help                                                |        |                                                                           |                                           |                                                                                                    |                                          |                                                                          |                                                                      |                                                                                     |                                                                          |                                                                                                    |
| S                            | etup CDC Fro                                                                                                    | ontend CDC                                                                                  | RDC                                                    | PDM/   | PWM                                                                       | DSP/C                                     | SPIO 1                                                                                                | Aisc                                     | Exp                                                                      | pert                                                                 | d                                                                                   | m                                                                        |                                                                                                    |
| L                            | F Clock                                                                                                    |                                                                                             |                                                        |        | HF (                                                                      | Clock                                     |                                                                                                    |                                          |                                                                          |                                                                      |                                                                                     |                                                                          |                                                                                                    |
|                              |                                                                                                    |                                                                                             | TUNE                                                   |        |                                                                           | OX_RUN                                    | 4                                                                                                    |                                          |                                                                          |                                                                      |                                                                                     | Open Gra                                                                 | ph                                                                                                    |
|                              | 200kHz                                                                                                    | 11                                                                                          |                                                        |        |                                                                           | Perman                                    | nent                                                                                                  |                                          | -                                                                        | 1                                                                    | Sta                                                                                 | rt Measure                                                               | ement                                                                                                 |
|                              |                                                                                                    |                                                                                             |                                                        |        |                                                                           | ■ox_d                                     | iis<br>UTOSTOI                                                                                        | P_DI:                                    | s 🗖                                                                      | OX_STOP<br>OX_DIV4                                                   | Pr                                                                                  | Write Con<br>Irite Comp<br>ower On Ri<br>Init Rese                       | fig<br>lete<br>eset                                                                                   |
| 0                            | Guarding                                                                                                    |                                                                                             |                                                        |        |                                                                           |                                           |                                                                                                    |                                          |                                                                          |                                                                      |                                                                                     |                                                                          |                                                                                                    |
|                              | Guarding Po                                                                                                    | ort Select                                                                                  | CGTIM                                                  | ELVED  | 0                                                                         |                                           |                                                                                                    |                                          |                                                                          |                                                                      |                                                                                     |                                                                          |                                                                                                    |
|                              | 0 1 2 3 4<br>C_G_OP_RUI<br>pulsed                                                                                 | N                                                                                           | 4<br>[]<br>[] C_G_C                                    | DP_EXT | uns )                                                                     |                                           | 7<br>C_G_OI<br>2,0 pF<br>C_G_OI<br>x 1,00                                                             | ►_AT<br>►_VU<br>►                        | 7<br>TN<br>3                                                             |                                                                      | Cc                                                                                  | Rur<br>mbined Er                                                         | ıbit 🥥<br>rror 🔵                                                                                      |
| ŧ                            | 0 1 2 3 4<br>C_G_OP_RUI<br>pulsed                                                                                 | A 5<br>N                                                                                    |                                                        | DP_EXT | for                                                                       | Fartor                                    | 7<br>C_G_01<br>2,0 pF<br>C_G_01<br>x 1,00                                                             | ▼_AT ▼_VU ▼                              | 7<br>TN<br>3<br>0                                                        | Final Decuit                                                         | Co<br>PI                                                                            | Rur<br>ombined Er                                                        |                                                                                                    |
| # 0                          | 0 1 2 3 4<br>C_G_OP_RUI<br>pulsed                                                                                 | A 5<br>N<br>Results                                                                         | G_G_C<br>G_G_C<br>Filter                               | DP_EXT | fpp                                                                       | Factor                                    | 7<br>C_G_OI<br>2,0 pF<br>C_G_OI<br>x 1,00<br>Offset                                                   | AT     P_AT     P_VU     VU     VU     T | 7<br>TN<br>3<br>0<br>Span                                                | Final Result                                                         | Cc<br>PI<br>Mean \$50                                                               | Rur<br>ombined Er                                                        | ibit )<br>rror )<br>CAP                                                                               |
| # 0 1                        | 0 1 2 3 4<br>C_G_OP_RUI<br>pulsed<br>Name<br>C0/Cref                                                              | Results<br>080005E<br>3BSDEAAP                                                              | Filter                                                 | DP_EXT | fpp<br>-27                                                                | Factor<br>10p                             | 7<br>C_G_OI<br>2,0 pF<br>C_G_OI<br>x 1,00<br>Offset<br>0                                              |                                          | 7<br>TN<br>3<br>0<br>Span<br>10p                                         | Final Result<br>10p                                                  | Cc<br>PII<br>Mean ∯50<br>10p<br>74, 2064≂                                           | Rur<br>ombined Er<br>C D (<br>Std Dev<br>0<br>6 71 f                     | ibit                                                                                                  |
| # 0 1 2                      | 0 1 2 3 4<br>C_G_OP_RUI<br>pulsed<br>Name<br>C0/Cref<br>C1/Cref<br>C2/Cref                                        | Results<br>0800005E<br>3B5DEA4B                                                             | Filter                                                 | DP_EXT | fpp<br>-27<br>-27                                                         | Factor<br>10p<br>10p                      | 7<br>C_G_01<br>2,0 pF<br>C_G_01<br>x 1,00<br>Offset<br>0<br>0                                         | A                                        | 7<br>TN<br>3<br>0<br>5pan<br>10p<br>10p                                  | Final Result<br>10p<br>74,2086p<br>22,82n                            | Cc<br>PII<br>Mean \$50<br>10p<br>74,2064p<br>22,8232p                               | Run<br>ombined Er<br>Std Dev<br>0<br>6,71f<br>3,616f                     | ibit                                                                                                  |
| # 0 1 2 3                    | Name<br>CO/Cref<br>C1/Cref<br>C2/Cref<br>C3/Cref                                                                  | Results<br>0800005E<br>3B5DEA4B<br>12418816<br>127420ED                                     | Filter<br>none<br>none<br>none                         |        | fpp<br>-27<br>-27<br>-27<br>-27                                           | Factor<br>10p<br>10p<br>10p               | 7<br>C_G_01<br>2,0 pF<br>C_G_01<br>x 1,00<br>Offset<br>0<br>0<br>0<br>0                               |                                          | 7<br>TN<br>3<br>0<br>0<br>Span<br>10p<br>10p<br>10p                      | Final Result<br>10p<br>74,2086p<br>22,82p<br>23.0963p                | Cc<br>PII<br>Mean #50<br>10p<br>74,2064p<br>22,8232p<br>23,0993n                    | Run<br>ombined Er<br>Std Dev<br>0<br>6,71f<br>3,616f<br>3,582f           | Ibit )<br>rror )<br>CAP<br>SNR (bit)<br>Inf<br>10,54<br>11,43<br>11,45                                |
| # 0 1 2 3 4                  | Name<br>C2/Cref<br>C2/Cref<br>C2/Cref<br>C3/Cref<br>C4/Cref                                                       | Results<br>0800005E<br>3B5DEA4B<br>12418816<br>127A20FD<br>00000000                         | Filter<br>none<br>none<br>none<br>none                 | PP_EXT | fpp<br>-27<br>-27<br>-27<br>-27<br>-27<br>-27                             | Factor<br>10p<br>10p<br>10p<br>10p        | 7<br>C_G_01<br>2,0 pF<br>C_G_01<br>x 1,00<br>Offset<br>0<br>0<br>0<br>0<br>0<br>0                     |                                          | 7<br>TN<br>3<br>0<br>0<br>5pan<br>10p<br>10p<br>10p<br>10p               | Final Result<br>10p<br>74,2086p<br>22,82p<br>23,0963p<br>0           | Cc<br>PI<br>Mean ∯50<br>10p<br>74,2064p<br>22,8232p<br>23,0993p<br>0                | Run<br>ombined Er<br>Std Dev<br>0<br>6,71f<br>3,616f<br>3,582f<br>0      | Ibit<br>rror<br>CAP<br>SNR (bit)<br>Inf<br>10,54<br>11,43<br>11,45<br>Inf                             |
| # 0<br>1<br>2<br>3<br>4<br>5 | Name<br>C_C_CP_RUI<br>pulsed<br>Name<br>C0/Cref<br>C1/Cref<br>C2/Cref<br>C3/Cref<br>C3/Cref<br>C3/Cref<br>C3/Cref | Results<br>0800005E<br>3B5DEA4B<br>12418816<br>127A20FD<br>00000000<br>00000000             | Filter<br>none<br>none<br>none<br>none<br>none         | DP_EXT | fpp<br>-27<br>-27<br>-27<br>-27<br>-27<br>-24<br>-24                      | Factor<br>10p<br>10p<br>10p<br>10p<br>10p | 7<br>C_G_01<br>2,0 pF<br>C_G_01<br>× 1,00<br>0<br>0<br>0<br>0<br>0<br>0<br>0<br>0<br>0<br>0<br>0<br>0 |                                          | 7<br>TN<br>3<br>0<br>0<br>10p<br>10p<br>10p<br>10p<br>10p<br>10p         | Final Result<br>10p<br>74,2086p<br>22,82p<br>23,0963p<br>0<br>0      | Cc<br>PI<br>Mean ∯50<br>10p<br>74,2064p<br>22,8232p<br>23,0993p<br>0<br>0           | Run<br>ombined Er<br>Std Dev<br>0<br>6,71f<br>3,616f<br>3,582f<br>0<br>0 | Ibit<br>rror<br>CAP<br>SNR (bit)<br>Inf<br>10,54<br>11,43<br>11,45<br>Inf<br>Inf<br>Inf               |
| # 0 1 2 3 4 5 6              | Name<br>CO/Cref<br>C1/Cref<br>C2/Cref<br>C3/Cref<br>C3/Cref<br>C3/Cref<br>C3/Cref<br>C5/Cref<br>PT1/Ref           | Results<br>0800005E<br>3B5DEA4B<br>12418816<br>127A20FD<br>00000000<br>00000000<br>00000000 | Filter<br>none<br>none<br>none<br>none<br>none<br>none | DP_EXT | fpp<br>-27<br>-27<br>-27<br>-27<br>-27<br>-27<br>-24<br>-24<br>-24<br>-24 | Factor<br>10p<br>10p<br>10p<br>10p<br>10p | 7<br>C_G_01<br>2,0 pF<br>C_G_01<br>x 1,00<br>0<br>0<br>0<br>0<br>0<br>0<br>0<br>0<br>0<br>0<br>0<br>0 |                                          | 7<br>TN<br>3<br>0<br>0<br>5pan<br>10p<br>10p<br>10p<br>10p<br>10p<br>10p | Final Result<br>10p<br>74,2086p<br>22,82p<br>23,0963p<br>0<br>0<br>0 | Cc<br>PI<br>Mean ‡50<br>10p<br>74,2064p<br>22,8232p<br>23,0993p<br>0<br>0<br>0<br>0 | Run<br>ombined Er<br>Std Dev<br>0<br>6,71f<br>3,616f<br>3,582f<br>0<br>0 | Ibit<br>rror<br>CAP<br>SNR (bit)<br>Inf<br>10,54<br>11,43<br>11,45<br>Inf<br>Inf<br>Inf<br>Inf<br>Inf |

Figure 17 Misc. page

Options on 'Misc.' Page:

#### LF Clock

| OLF_CTUNE | Coarse-tune the low frequency clock. (10kHz, 50kHz, 100kHz, 200kHz) |
|-----------|---------------------------------------------------------------------|
| OLF_FTUNE | Fine-tune the low frequency clock. (015)                            |

#### HF Clock

| OX_RUN | Controls the permanency or the latency of the OX generator. Latency means an |
|--------|------------------------------------------------------------------------------|
|        | oscillator settling time before a measurement starts.                        |